# TP-LINK®

## **User Guide**

## TL-WPA281/TL-WPA271

## **Wireless N Powerline Extender**

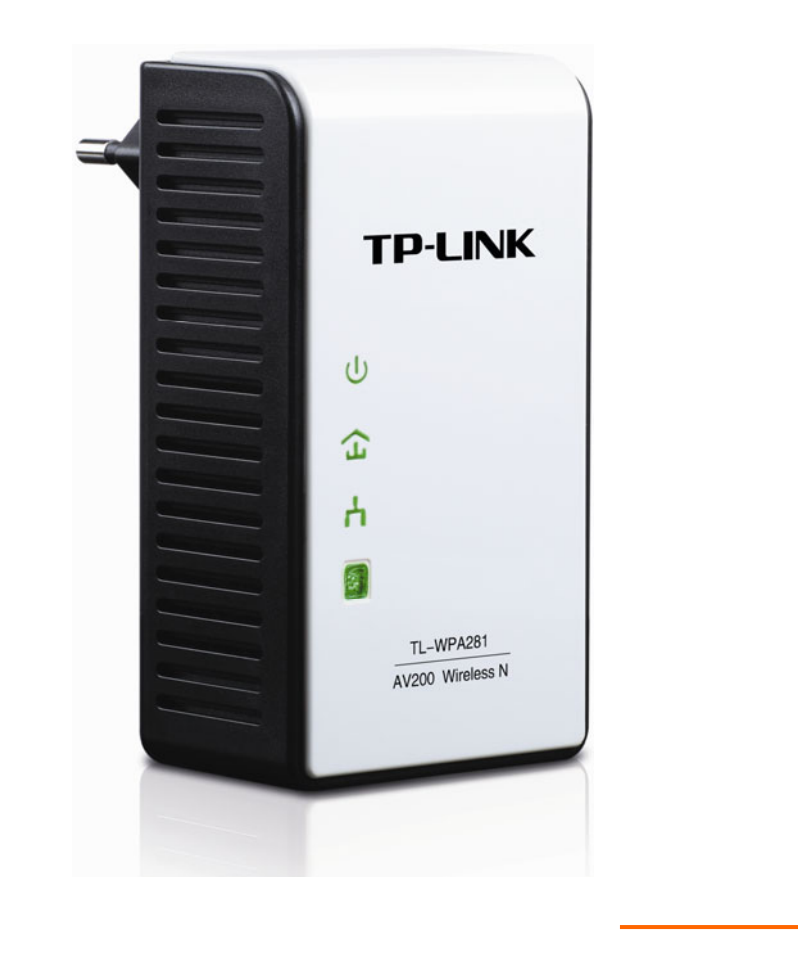

Rev: 1.0.0 1910010522

## **COPYRIGHT & TRADEMARKS**

Specifications are subject to change without notice. **TP-LINK**<sup>®</sup> is a registered trademark of TP-LINK TECHNOLOGIES CO., LTD. Other brands and product names are trademarks or registered trademarks of their respective holders.

No part of the specifications may be reproduced in any form or by any means or used to make any derivative such as translation, transformation, or adaptation without permission from TP-LINK TECHNOLOGIES CO., LTD. Copyright © 2011 TP-LINK TECHNOLOGIES CO., LTD. All rights reserved.

http://www.tp-link.com

## **FCC STATEMENT**

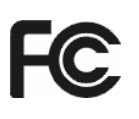

This equipment has been tested and found to comply with the limits for a Class B digital device, pursuant to part 15 of the FCC Rules. These limits are designed to provide reasonable protection against harmful interference in a residential installation. This equipment generates, uses and can radiate radio frequency energy and, if not installed and used in accordance with the instructions, may cause harmful interference to radio communications. However, there is no guarantee that interference will not occur in a particular installation. If this equipment does cause harmful interference to radio or television reception, which can be determined by turning the equipment off and on, the user is encouraged to try to correct the interference by one or more of the following measures:

- Reorient or relocate the receiving antenna.
- Increase the separation between the equipment and receiver.
- Connect the equipment into an outlet on a circuit different from that to which the receiver is connected.
- Consult the dealer or an experienced radio/ TV technician for help.

This device complies with part 15 of the FCC Rules. Operation is subject to the following two conditions:

- 1) This device may not cause harmful interference.
- 2) This device must accept any interference received, including interference that may cause undesired operation.

Any changes or modifications not expressly approved by the party responsible for compliance could void the user's authority to operate the equipment.

Note: The manufacturer is not responsible for any radio or tv interference caused by unauthorized modifications to this equipment. Such modifications could void the user's authority to operate the equipment.

#### FCC RF Radiation Exposure Statement

This equipment complies with FCC RF radiation exposure limits set forth for an uncontrolled environment. This device and its antenna must not be co-located or operating in conjunction with any other antenna or transmitter.

"To comply with FCC RF exposure compliance requirements, this grant is applicable to only Mobile Configurations. The antennas used for this transmitter must be installed to provide a separation distance of at least 20 cm from all persons and must not be co-located or operating in conjunction with any other antenna or transmitter."

## **CE Mark Warning**

## €€1588①

This is a class B product. In a domestic environment, this product may cause radio interference, in which case the user may be required to take adequate measures.

## **National restrictions**

This device is intended for home and office use in all EU countries (and other countries following the EU directive 1999/5/EC) without any limitation except for the countries mentioned below:

| Country                                                                                                    | Restriction | Reason/remark                                                                                                    |
|----------------------------------------------------------------------------------------------------|-------------|----------------------------------------------------------------------------------------------------|
| Bulgaria                                                                                                    | None        | General authorization required for outdoor use and public service                                                                                                |
| Outdoor use limited to 10Military Radiolocation useFrancemW e.i.r.p. within the band<br>2454-2483.5 MHzband has been ongoing in<br>relaxed regulation. Full imp |             | Military Radiolocation use. Refarming of the 2.4 GHz band has been ongoing in recent years to allow current relaxed regulation. Full implementation planned 2012 |
| Italy                                                                                                    | None        | If used outside of own premises, general authorization is required                                                                                               |
| Luxembourg                                                                                                    | None        | General authorization required for network and service supply(not for spectrum)                                                                                  |
| Norway                                                                                                    | Implemented | This subsection does not apply for the geographical area within a radius of 20 km from the centre of Ny-Ålesund                                                  |
| Russian Federation                                                                                                    | None        | Only for indoor applications                                                                                                    |

Note: Please don't use the product outdoors in France.

**TP-LINK®** TP-LINK TECHNOLOGIES CO., LTD

## **DECLARATION OF CONFORMITY**

For the following equipment:

Product Description: Wireless N Powerline Extender

Model No.: TL-WPA281/TL-WPA271

Trademark: **TP-LINK** 

We declare under our own responsibility that the above products satisfy all the technical regulations applicable to the product within the scope of Council Directives:

Directives 1999/5/EC

The above product is in conformity with the following standards or other normative documents

ETSI EN 300 328 V1.7.1: 2006

ETSI EN 301 489-1 V1.8.1:2008& ETSI EN 301 489-17 V2.1.1:2009

EN60950-1:2006+A11:2009+A1:2010

Recommendation 1999/519/EC

EN62311:2008

Directives 2004/108/EC

The above product is in conformity with the following standards or other normative documents

EN 55022:2006 +A1:2007

EN50412-2-1: 2005

EN 61000-3-2:2006+A1:2009+A2:2009

#### EN 61000-3-3:2008

Directives 2006/95/EC

The above product is in conformity with the following standards or other normative documents **EN60950-1:2006+A11:2009+A1:2010** 

Person is responsible for marking this declaration:

Yang Hongliang Product Manager of International Business

> TP-LINK TECHNOLOGIES CO., LTD South Building, No.5 Keyuan Road, Central Zone, Science & Technology Park, Nanshan, Shenzhen, P. R. China

Shenzhen, P. R. China Download from Www.Somanuals.com. All Manuals Search And Download.

## **Important Safety Instructions**

- 1. Do not open this product or attempt to service it; it may expose you to dangerous high voltage or other risks.
- 2. Do not operate this product near water.
- 3. Do not place or operate this product near a radiator or a heat register.
- 4. Do not expose this product to dampness, dust or corrosive liquids.
- 5. Do not connect this product or disconnect it from a wall socket during a lightning or a thunderstorm
- 6. Do not block the ventilation slots of this product, for insufficient airflow may harm it.
- 7. Do not put anything on this product.
- 8. Plug this product directly into a wall socket (100V~240V, 50~60Hz). Do not use an extension cord between this product and the AC power source.
- 9. When plugging this product into a wall socket, make sure that the electrical socket is not damaged, and that there is no gas leakage.
- 10. Place the connecting cables properly so that people won't stumble or walk on it.
- 11. This product should be operated from the type of power indicated on the marking label. If you are not sure of the type of power available, consult the qualified technician.
- 12. Unplug this product from the mains and refer the product to qualified service personnel for the following conditions:
  - > If liquid has been spilled on the product
  - > If the product has been exposed to rain or water
- 13. Unplug this product from the wall socket before cleaning. Use a damp cloth for cleaning. Do not use liquid cleaners or aerosol cleaners.
- 14. The specification of the fuse is **T2.5AL250V**. To avoid damage, please do not change the fuse.
- 15. The Operating temperature is  $0^{\circ}C \sim 40^{\circ}C$  ( $32^{\circ}F \sim 104^{\circ}F$ ).

The Storage temperature is  $-40^{\circ}$ C  $\sim$ 70 $^{\circ}$ C ( $-40^{\circ}$ F  $\sim$ 158 $^{\circ}$ F).

| 1.1 System Requirement       1         1.2 Package Contents       1         1.3 Conventions       2         Chapter 2 Hardware Connection       3         2.1 Before You Begin       3         2.2 LED Indicator       3         2.3 Physical Interface       4         2.4 Hardware Connection       5         Chapter 3 Configure the Device       8         3.1 Login       8         3.2 Status       9         3.3 WPS       11         3.4 Network       17         3.5 Wireless Settings       18         3.5.1 Wireless Security       20         3.5.3 Wireless MAC Filtering       23         3.5.4 Wireless Advanced       25         3.5.5 Wireless Statistics       26         3.6 Powerline       27         3.6.1 Network Settings       27         3.6.2 Action Settings       28         3.6.3 QoS Setting       29         3.7 4 Firmware Uggrade       31         3.7 1 Firmware Uggrade       31         3.7 2 Factory Defaults       32         3.7 3 Backup & Restore       32         3.7 4 Areboot       33         3.7 5 Password       33 <td< th=""><th>Chapter 1 Introduction</th><th>1</th></td<>                                       | Chapter 1 Introduction                                  | 1  |
|----------------------------------------------------------------------------------------------------|---------------------------------------------------------|----|
| 1.2 Package Contents       1         1.3 Conventions       2         Chapter 2 Hardware Connection       3         2.1 Before You Begin       3         2.2 LED Indicator       3         2.3 Physical Interface       4         2.4 Hardware Connection       5         Chapter 3 Configure the Device       8         3.1 Login       8         3.2 Status       9         3.3 WPS       11         3.4 Network       11         3.5 Wireless       18         3.5.1 Wireless Settings       18         3.5.1 Wireless Security       20         3.5.3 Wireless Mach C Filtering       23         3.5.4 Wireless Advanced       25         3.5.5 Wireless MAC Filtering       27         3.6.1 Network Settings       28         3.7 System Tools       29         3.7.1 Firmware Upgrade       31         3.7.2 Factory Defaults       32         3.7.3 Backup & Restore       32         3.7.4 Reboot.       33         3.7.5 Password       33         3.7.6 System Log.       34         Chapter 4 Connecting to Wireless Network.       35         4.1 In Windows 7       36                                                                                  | 1.1 System Requirement                                  |    |
| 1.3 Conventions       2         Chapter 2 Hardware Connection       3         2.1 Before You Begin       3         2.2 Ibel Indicator       3         3.2 Physical Interface       4         2.4 Hardware Connection       5         Chapter 3 Configure the Device       8         3.1 Login       8         3.2 Status       9         3.3 WPS       11         3.4 Network       17         3.5 Wireless       18         3.5.1 Wireless Settings       18         3.5.2 Wireless Statings       18         3.5.3 Wireless MAC Filtering       20         3.5.4 Wireless Advanced       25         3.5 5 Wireless Statistics       26         3.6 6 Powerline       27         3.6.1 Network Settings       27         3.6.3 QoS Setting       29         3.7 System Tools       31         3.7.1 Firmware Upgrade       31         3.7.5 System Tools       32         3.7.6 System Log       34         Chapter 4 Connecting to Wireless Network       35         3.7.6 System Log       34         Chapter 5 Pair Buttons       40         5.1 Pair (Secure with 128 bits-AES)       40                                                                        | 1.2 Package Contents                                    | 1  |
| Chapter 2 Hardware Connection       3         2.1 Before You Begin       3         2.2 LED Indicator       3         2.3 Physical Interface       4         2.4 Hardware Connection       5         Chapter 3 Configure the Device       8         3.1 Login       8         3.2 Status       9         3.3 WPS       11         3.4 Network       17         3.5 Wireless       18         3.5.1 Wireless Settings       18         3.5.2 Wireless Security       20         3.5.3 Wireless Mach C Filtering       23         3.5.4 Wireless Advanced       25         3.5.5 Wireless Statistics       26         3.6.1 Network Settings       27         3.6.2 Station Settings       28         3.6.3 QoS Setting       29         3.7.3 Paschup & Restore       32         3.7.4 Reboot       33         3.7.5 Password       33         3.7.5 Password       33         3.7.5 Password       35         4.1 In Windows XP       38         Chapter 5 Pair Buttons       40         5.1 Point (Secure with 128 bits-AES)       40         5.2 Setting Up a Powerline Network with the Pair Button                                                                | 1.3 Conventions                                         | 2  |
| 2.1 Before You Begin       3         2.2 LED Indicator       3         2.3 Physical Interface       4         2.4 Hardware Connection       5         Chapter 3 Configure the Device       8         3.1 Login       8         3.2 Status       9         3.3 WPS       11         3.4 Network       11         3.5 Wireless       18         3.5.1 Wireless Settings       18         3.5.2 Wireless Security       20         3.5.3 Wireless McC Filtering       23         3.5.4 Wireless Advanced       25         3.5.5 Wireless Statistics       26         3.6 Network Settings       27         3.6.1 Network Settings       27         3.6.2 Station Settings       28         3.6.3 QoS Setting       29         3.7 System Tools       30         3.7.1 Firmware Upgrade       31         3.7.2 Factory Defaults       32         3.7.3 Backup & Restore       32         3.7.4 Reboot       33         3.7.5 Password       33         3.7.5 Password       33         3.7.5 Pastord Statistics       40         5.1 Network Steling to Palowerline Network with the Pair Button       40                                                                | Chapter 2 Hardware Connection                           | 3  |
| 2.2 LED Indicator       3         2.3 Physical Interface       4         2.4 Hardware Connection       5         Chapter 3 Configure the Device       8         3.1 Login       8         3.2 Status       9         3.3 WPS       11         3.4 Network       17         3.5 Wireless       18         3.5.1 Wireless Settings       18         3.5.2 Wireless Settings       18         3.5.2 Wireless MAC Filtering       20         3.5.3 Wireless Advanced       25         3.5.4 Wireless Advanced       25         3.5.5 Wireless Advanced       26         3.6.1 Network Settings       27         3.6.2 Extation Settings       28         3.6.3 QoS Setting       29         3.7.5 Password       33         3.7.6 System Log       34         Chapter 4 Connecting to Wireless Network       35         4.1 In Windows 7       35         4.2 Fastory Defaults       36         3.7.6 System Log       36         4.3 In Windows XP       36         4.3 In Windows XP       36         4.3 In Windows XP       36         4.4 Din Windows XP       36                                                                                                   | 2 1 Before You Begin                                    | 3  |
| 2.3 Physical Interface       4         2.4 Hardware Connection       5         Chapter 3 Configure the Device       8         3.1 Login       8         3.2 Status       9         3.3 WPS       11         3.4 Network       17         3.5 Wireless       18         3.5.1 Wireless Settings       18         3.5.1 Wireless Security       20         3.5.3 Wireless Security       20         3.5.3 Wireless Advanced       25         3.5.4 Wireless Advanced       25         3.5.5 Wireless Advanced       25         3.5.5 Wireless Advanced       26         3.6 Powerline       27         3.6.1 Network Settings       28         3.6.2 Station Setting       29         3.7 System Tools       30         3.7.1 Firmware Upgrade       31         3.7.2 Factory Defaults       32         3.7.3 Backup & Restore       32         3.7.4 Reboot       33         3.7.5 Password       33         3.7.6 System Log       34         Chapter 4 Connecting to Wireless Network       35         4.1 In Windows 7       35         4.2 In Windows VP       38 <t< td=""><td>2 2 I ED Indicator</td><td></td></t<>                                             | 2 2 I ED Indicator                                      |    |
| 2.4 Hardware Connection       5         Chapter 3 Configure the Device       8         3.1 Login       8         3.2 Status       9         3.3 WPS       11         3.4 Network       17         3.5 Wireless       18         3.5.1 Wireless Settings       18         3.5.2 Wireless Security       20         3.5.3 Wireless Advanced       25         3.5.4 Wireless Advanced       25         3.5.5 Wireless Statistics       26         3.5.5 Wireless Statistics       26         3.6 Powerline       27         3.6.1 Network Settings       27         3.6.2 Station Settings       28         3.6.3 QoS Setting       29         3.7 System Tools       30         3.7.1 Firmware Upgrade       31         3.7.2 Factory Defaults       32         3.7.5 Password       33         3.7.6 System Log       34         Chapter 4 Connecting to Wireless Network       35         4.1 In Windows 7       35         4.2 In Windows XP       38         Chapter 5 Pair Buttons       40         5.1 Pair (Secure with 128 bits-AES)       40         5.2 Setting Up a Powerline Network with the Pair B                                                       | 2 3 Physical Interface                                  |    |
| Chapter 3 Configure the Device       8         3.1 Login       8         3.2 Status       9         3.3 WPS       11         3.4 Network       17         3.5 Wireless Settings       18         3.5.1 Wireless Settings       18         3.5.2 Wireless Security       20         3.5.3 Wireless MAC Filtering       23         3.5.4 Wireless Advanced       25         3.5.5 Wireless Statistics       26         3.6 Powerline       27         3.6.1 Network Settings       27         3.6.2 Station Settings       28         3.6.3 QoS Setting       29         3.7 System Tools       30         3.7.1 Firmware Upgrade       31         3.7.2 Factory Defaults       32         3.7.3 Restore       32         3.7.4 Reboot       33         3.7.5 Password       33         3.7.6 System Log       34         Chapter 4 Connecting to Wireless Network       35         4.1 In Windows 7       36         4.2 In Windows VP       38         3.4 Di Windows XP       36         3.5 A System Log       40         5.1 Pair (Secure with 128 bits-AES)       40                                                                                             | 2.4 Hardware Connection                                 |    |
| 3.1 Login       8         3.2 Status       9         3.3 WPS       11         3.4 Network       17         3.5 Wireless       18         3.5.1 Wireless Security       20         3.5.2 Wireless Security       20         3.5.3 Wireless Advanced       23         3.5.4 Wireless Advanced       25         3.5.5 Wireless Statistics       26         3.6 Powerline       27         3.6.1 Network Settings       27         3.6.2 Station Settings       28         3.6.3 QoS Setting       29         3.7 System Tools       30         3.7.1 Firmware Upgrade       31         3.7.2 Factory Defaults       32         3.7.3 Backup & Restore       32         3.7.4 Reboot       33         3.7.5 Password       33         3.7.6 System Log       34         Chapter 4 Connecting to Wireless Network       35         4.1 In Windows 7       38         4.2 In Windows XP       38         Chapter 5 Pair Buttons       40         5.1 Pair (Secure with 128 bits-AES)       40         5.2 Setting Up a Powerline Network with the Pair Button       40         5.3 Reset       41                                                                          | Chapter 3 Configure the Device                          |    |
| 3.2 Status.       9         3.3 WPS.       11         3.4 Network       17         3.5 Wireless       18         3.5.1 Wireless Settings       18         3.5.2 Wireless Security       20         3.5.3 Wireless MAC Filtering       23         3.5.4 Wireless Mace Composition       25         3.5.5 Wireless Advanced       25         3.5.5 Wireless Statistics       26         3.6.1 Network Settings       27         3.6.1 Network Settings       28         3.6.3 QoS Setting       29         3.7 System Tools       30         3.7.1 Firmware Upgrade       31         3.7.2 Factory Defaults       32         3.7.3 Backup & Restore       32         3.7.4 Reboot       33         3.7.5 Password       33         3.7.6 System Log       34         Chapter 4 Connecting to Wireless Network       35         4.1 In Windows 7       35         4.2 In Windows XP       36         4.3 In Windows XP       38         Chapter 5 Pair Buttons       40         5.1 Pair (Secure with 128 bits-AES)       40         5.2 Setting Up a Powerline Network with the Pair Button       40         5.3                                                       | 31Login                                                 | 8  |
| 3.3 WPS       11         3.4 Network       17         3.5 Wireless       18         3.5.1 Wireless Settings       18         3.5.2 Wireless Security       20         3.5.3 Wireless MAC Filtering       23         3.5.4 Wireless Advanced       25         3.5.5 Wireless MAC Filtering       23         3.5.4 Wireless Advanced       25         3.5.5 Wireless Statistics       26         3.6 Powerline       27         3.6.1 Network Settings       27         3.6.2 Station Settings       28         3.6.3 QoS Setting       29         3.7 System Tools       30         3.7.1 Firmware Upgrade       31         3.7.2 Factory Defaults       32         3.7.3 Backup & Restore       32         3.7.4 Reboot       33         3.7.5 Password       33         3.7.6 System Log       34         Chapter 4 Connecting to Wireless Network       35         4.1 In Windows 7       35         4.2 In Windows XP       36         4.3 In Windows XP       36         4.3 In Windows XP       36         4.3 In Windows XP       40         5.1 Pair (Secure with 128 bits-AES)       40                                                                      | 3 2 Status                                              | 9  |
| 3.4 Network       17         3.5 Wireless       18         3.5.1 Wireless Settings       18         3.5.2 Wireless Security       20         3.5.3 Wireless MAC Filtering       23         3.5.4 Wireless Advanced       25         3.5.5 Wireless Statistics       26         3.6 Network Settings       27         3.6.1 Network Settings       27         3.6.2 Station Settings       28         3.6.3 QoS Setting       29         3.7 System Tools       30         3.7.1 Firmware Upgrade       31         3.7.2 Factory Defaults       32         3.7.3 Backup & Restore       32         3.7.4 Reboot       33         3.7.5 Password       33         3.7.6 System Log       34         Chapter 4 Connecting to Wireless Network       35         4.1 In Windows 7       35         4.2 In Windows Vista       36         4.3 In Windows XP       38         Chapter 5 Pair Buttons       40         5.1 Pair (Secure with 128 bits-AES)       40         5.2 Setting Up a Powerline Network with the Pair Button       40         5.3 Reset       41         Appendix A: Troubleshooting Guide       42 <t< td=""><td>3.3 WPS</td><td></td></t<>          | 3.3 WPS                                                 |    |
| 3.5 Wireless       18         3.5.1 Wireless Security       20         3.5.2 Wireless MAC Filtering       23         3.5.4 Wireless Advanced       25         3.5.5 Wireless Statistics       26         3.6.7 Wireless Statistics       26         3.6.7 Network Settings       27         3.6.1 Network Settings       27         3.6.2 Station Settings       28         3.6.3 QoS Setting       29         3.7 System Tools       30         3.7.1 Firmware Upgrade       31         3.7.2 Factory Defaults       32         3.7.3 Backup & Restore       32         3.7.4 Reboot       33         3.7.5 Password       33         3.7.6 System Log       34         Chapter 4 Connecting to Wireless Network       35         4.1 In Windows 7       35         4.2 In Windows Vista       36         4.3 In Windows XP       38         Chapter 5 Pair Buttons       40         5.1 Pair (Secure with 128 bits-AES)       40         5.2 Setting Up a Powerline Network with the Pair Button       40         5.3 Reset       41         Appendix A: Troubleshooting Guide       42         Appendix B: Specifications       43 <td>3.4 Network</td> <td></td> | 3.4 Network                                             |    |
| 3.5.1 Wireless Settings       18         3.5.2 Wireless Security       20         3.5.3 Wireless MAC Filtering       23         3.5.4 Wireless Advanced       25         3.5.5 Wireless Statistics       26         3.6 Powerline       27         3.6.1 Network Settings       27         3.6.2 Station Settings       28         3.6.3 QoS Setting       29         3.7.1 Firmware Upgrade       30         3.7.2 Factory Defaults       32         3.7.3 Backup & Restore       32         3.7.4 Reboot       33         3.7.5 Password       33         3.7.6 System Log       34         Chapter 4 Connecting to Wireless Network       35         4.1 In Windows 7       35         4.2 In Windows Vista       36         4.3 In Windows XP       38         Chapter 5 Pair Buttons       40         5.1 Pair (Secure with 128 bits-AES)       40         5.2 Setting Up a Powerline Network with the Pair Button       40         5.3 Reset       41         Appendix A: Troubleshooting Guide       42         Appendix B: Specifications       43                                                                                                    | 3.5 Wireless                                            |    |
| 3.5.2 Wireless Security       20         3.5.3 Wireless MAC Filtering       23         3.5.4 Wireless Advanced       25         3.5.5 Wireless Statistics       26         3.6 Powerline       27         3.6.1 Network Settings       27         3.6.2 Station Settings       28         3.6.3 QoS Setting       29         3.7 System Tools       30         3.7.1 Firmware Upgrade       31         3.7.2 Factory Defaults       32         3.7.3 Backup & Restore       32         3.7.4 Reboot       33         3.7.5 Password       33         3.7.6 System Log       34         Chapter 4 Connecting to Wireless Network       35         4.1 In Windows 7       35         4.2 In Windows Vista       36         4.3 In Windows XP       38         Chapter 5 Pair Buttons       40         5.1 Pair (Secure with 128 bits-AES)       40         5.2 Setting Up a Powerline Network with the Pair Button       40         5.3 Reset       41         Appendix A: Troubleshooting Guide       42         Appendix B: Specifications       43                                                                                                    | 3.5.1 Wireless Settings                                 | 18 |
| 3.5.3 Wireless MAC Filtering       23         3.5.4 Wireless Advanced       25         3.5.5 Wireless Statistics       26         3.6 Powerline       27         3.6.1 Network Settings       27         3.6.2 Station Settings       28         3.6.3 QoS Setting       29         3.7 System Tools       30         3.7.1 Firmware Upgrade       31         3.7.2 Factory Defaults       32         3.7.3 Backup & Restore       32         3.7.4 Reboot       33         3.7.5 Password       33         3.7.6 System Log       34         Chapter 4 Connecting to Wireless Network       35         4.1 In Windows 7       35         4.2 In Windows XP       38         Chapter 5 Pair Buttons       40         5.1 Pair (Secure with 128 bits-AES)       40         5.2 Setting Up a Powerline Network with the Pair Button       40         5.3 Reset       41         Appendix A: Troubleshooting Guide       42         Appendix B: Specifications       43                                                                                                    | 3.5.2 Wireless Security                                 | 20 |
| 3.5.4 Wireless Advanced       25         3.5.5 Wireless Statistics       26         3.6 Powerline       27         3.6.1 Network Settings       27         3.6.2 Station Settings       28         3.6.3 QoS Setting       29         3.7 System Tools       30         3.7.1 Firmware Upgrade       31         3.7.2 Factory Defaults       32         3.7.3 Backup & Restore       32         3.7.4 Reboot       33         3.7.5 Password       33         3.7.6 System Log       34         Chapter 4 Connecting to Wireless Network       35         4.1 In Windows 7       35         4.2 In Windows Vista       36         4.3 In Windows XP       38         Chapter 5 Pair Buttons       40         5.1 Pair (Secure with 128 bits-AES)       40         5.2 Setting Up a Powerline Network with the Pair Button       40         5.3 Reset       41         Appendix A: Troubleshooting Guide       42         Appendix B: Specifications       43                                                                                                    | 3.5.3 Wireless MAC Filtering                            | 23 |
| 3.5.5 Wireless Statistics       26         3.6 Powerline       27         3.6.1 Network Settings       27         3.6.2 Station Settings       28         3.6.3 QoS Setting       29         3.7 System Tools       30         3.7.1 Firmware Upgrade       31         3.7.2 Factory Defaults       32         3.7.3 Backup & Restore       32         3.7.4 Reboot       33         3.7.5 Password       33         3.7.6 System Log       34         Chapter 4 Connecting to Wireless Network       35         4.1 In Windows 7       35         4.2 In Windows Vista       36         4.3 In Windows XP       38         Chapter 5 Pair Buttons       40         5.1 Pair (Secure with 128 bits-AES)       40         5.2 Setting Up a Powerline Network with the Pair Button       40         5.3 Reset       41         Appendix A: Troubleshooting Guide       42         Appendix B: Specifications       43                                                                                                    | 3.5.4 Wireless Advanced                                 |    |
| 3.6 Powerline       27         3.6.1 Network Settings       27         3.6.2 Station Settings       28         3.6.3 QoS Setting       29         3.7 System Tools       30         3.7.1 Firmware Upgrade       31         3.7.2 Factory Defaults       32         3.7.3 Backup & Restore       32         3.7.4 Reboot       33         3.7.5 Password       33         3.7.6 System Log       33         3.7.6 System Log       34         Chapter 4 Connecting to Wireless Network.       35         4.1 In Windows 7       35         4.2 In Windows Vista       36         4.3 In Windows XP       38         Chapter 5 Pair Buttons       40         5.1 Pair (Secure with 128 bits-AES)       40         5.2 Setting Up a Powerline Network with the Pair Button       40         5.3 Reset       41         Appendix A: Troubleshooting Guide       42         Appendix B: Specifications       43                                                                                                    | 3.5.5 Wireless Statistics                               |    |
| 3.6.1 Network Settings       27         3.6.2 Station Settings       28         3.6.3 QoS Setting       29         3.7 System Tools       30         3.7.1 Firmware Upgrade       31         3.7.2 Factory Defaults       32         3.7.3 Backup & Restore       32         3.7.4 Reboot       33         3.7.5 Password       33         3.7.6 System Log       33         3.7.6 System Log       34         Chapter 4 Connecting to Wireless Network       35         4.1 In Windows 7       35         4.2 In Windows Vista       36         4.3 In Windows XP       38         Chapter 5 Pair Buttons       40         5.1 Pair (Secure with 128 bits-AES)       40         5.2 Setting Up a Powerline Network with the Pair Button       40         5.3 Reset       41         Appendix A: Troubleshooting Guide       42         Appendix B: Specifications       43                                                                                                    | 3.6 Powerline                                           |    |
| 3.6.2 Station Settings       28         3.6.3 QoS Setting       29         3.7 System Tools       30         3.7.1 Firmware Upgrade       31         3.7.2 Factory Defaults       32         3.7.3 Backup & Restore       32         3.7.4 Reboot       33         3.7.5 Password       33         3.7.6 System Log       34         Chapter 4 Connecting to Wireless Network       35         4.1 In Windows 7       35         4.2 In Windows Vista       36         4.3 In Windows XP       38         Chapter 5 Pair Buttons       40         5.1 Pair (Secure with 128 bits-AES)       40         5.2 Setting Up a Powerline Network with the Pair Button       40         5.3 Reset       41         Appendix A: Troubleshooting Guide       42         Appendix B: Specifications       43                                                                                                    | 3.6.1 Network Settings                                  |    |
| 3.6.3 QoS Setting       29         3.7 System Tools       30         3.7.1 Firmware Upgrade       31         3.7.2 Factory Defaults       32         3.7.3 Backup & Restore       32         3.7.4 Reboot       33         3.7.5 Password       33         3.7.6 System Log       34         Chapter 4 Connecting to Wireless Network       35         4.1 In Windows 7       35         4.2 In Windows Vista       36         4.3 In Windows XP       38         Chapter 5 Pair Buttons       40         5.1 Pair (Secure with 128 bits-AES)       40         5.2 Setting Up a Powerline Network with the Pair Button       40         5.3 Reset       41         Appendix A: Troubleshooting Guide       42         Appendix B: Specifications       43                                                                                                    | 3.6.2 Station Settings                                  |    |
| 3.7 System Tools       30         3.7.1 Firmware Upgrade       31         3.7.2 Factory Defaults       32         3.7.3 Backup & Restore       32         3.7.4 Reboot       33         3.7.5 Password       33         3.7.6 System Log       34         Chapter 4 Connecting to Wireless Network       35         4.1 In Windows 7       35         4.2 In Windows Vista       36         4.3 In Windows XP       38         Chapter 5 Pair Buttons       40         5.1 Pair (Secure with 128 bits-AES)       40         5.2 Setting Up a Powerline Network with the Pair Button       40         5.3 Reset       41         Appendix A: Troubleshooting Guide       42         Appendix B: Specifications       43                                                                                                    | 3.6.3 QoS Setting                                       |    |
| 3.7.1 Firmware Upgrade       31         3.7.2 Factory Defaults       32         3.7.3 Backup & Restore       32         3.7.4 Reboot       33         3.7.5 Password       33         3.7.6 System Log       34         Chapter 4 Connecting to Wireless Network         35       4.1 In Windows 7         4.2 In Windows Vista       36         4.3 In Windows XP       38         Chapter 5 Pair Buttons         40       5.1 Pair (Secure with 128 bits-AES)         5.2 Setting Up a Powerline Network with the Pair Button       40         5.3 Reset       41         Appendix A: Troubleshooting Guide       42         Appendix B: Specifications       43                                                                                                    | 3.7 System Tools                                        |    |
| 3.7.2 Factory Defaults       32         3.7.3 Backup & Restore       32         3.7.4 Reboot       33         3.7.5 Password       33         3.7.6 System Log       34         Chapter 4 Connecting to Wireless Network         35       4.1 In Windows 7         4.2 In Windows Vista       36         4.3 In Windows XP       38         Chapter 5 Pair Buttons         40       5.1 Pair (Secure with 128 bits-AES)         5.2 Setting Up a Powerline Network with the Pair Button       40         5.3 Reset       41         Appendix A: Troubleshooting Guide       42         Appendix B: Specifications       43                                                                                                    | 3.7.1 Firmware Upgrade                                  |    |
| 3.7.3 Backup & Restore       32         3.7.4 Reboot       33         3.7.5 Password       33         3.7.6 System Log       34         Chapter 4 Connecting to Wireless Network         35       4.1 In Windows 7         4.2 In Windows Vista       36         4.3 In Windows XP       35         Chapter 5 Pair Buttons         40       5.1 Pair (Secure with 128 bits-AES)         5.2 Setting Up a Powerline Network with the Pair Button       40         5.3 Reset       41         Appendix A: Troubleshooting Guide       42         Appendix B: Specifications       43                                                                                                    | 3.7.2 Factory Defaults                                  | 32 |
| 3.7.4 Reboot       33         3.7.5 Password       33         3.7.6 System Log       34         Chapter 4 Connecting to Wireless Network       35         4.1 In Windows 7       35         4.2 In Windows Vista       36         4.3 In Windows XP       38         Chapter 5 Pair Buttons       40         5.1 Pair (Secure with 128 bits-AES)       40         5.2 Setting Up a Powerline Network with the Pair Button       40         5.3 Reset       41         Appendix A: Troubleshooting Guide       42         Appendix B: Specifications       43                                                                                                    | 3.7.3 Backup & Restore                                  |    |
| 3.7.5 Password333.7.6 System Log34Chapter 4 Connecting to Wireless Network354.1 In Windows 7354.2 In Windows Vista364.3 In Windows XP38Chapter 5 Pair Buttons405.1 Pair (Secure with 128 bits-AES)405.2 Setting Up a Powerline Network with the Pair Button405.3 Reset41Appendix A: Troubleshooting Guide42Appendix B: Specifications43                                                                                                    | 3.7.4 Reboot                                            |    |
| 3.7.6 System Log                                                                                                    | 3.7.5 Password                                          |    |
| Chapter 4 Connecting to Wireless Network354.1 In Windows 7354.2 In Windows Vista364.3 In Windows XP38Chapter 5 Pair Buttons405.1 Pair (Secure with 128 bits-AES)405.2 Setting Up a Powerline Network with the Pair Button405.3 Reset41Appendix A: Troubleshooting Guide42Appendix B: Specifications43                                                                                                    | 3.7.6 System Log                                        |    |
| 4.1 In Windows 7354.2 In Windows Vista364.3 In Windows XP38Chapter 5 Pair Buttons5.1 Pair (Secure with 128 bits-AES)405.2 Setting Up a Powerline Network with the Pair Button5.3 Reset41Appendix A: Troubleshooting Guide42Appendix B: Specifications                                                                                                    | Chanter 4 Composition to Windows Naturals               | 25 |
| 4.1 In Windows 7354.2 In Windows Vista364.3 In Windows XP38Chapter 5 Pair Buttons405.1 Pair (Secure with 128 bits-AES)5.2 Setting Up a Powerline Network with the Pair Button405.3 Reset41Appendix A: Troubleshooting Guide42Appendix B: Specifications43                                                                                                    | Chapter 4 Connecting to wireless Network                |    |
| 4.2 In Windows Vista       36         4.3 In Windows XP       38         Chapter 5 Pair Buttons       40         5.1 Pair (Secure with 128 bits-AES)       40         5.2 Setting Up a Powerline Network with the Pair Button       40         5.3 Reset       41         Appendix A: Troubleshooting Guide       42         Appendix B: Specifications       43                                                                                                    | 4.1 In Windows 7                                        | 35 |
| 4.3 In Windows XP38Chapter 5 Pair Buttons405.1 Pair (Secure with 128 bits-AES)405.2 Setting Up a Powerline Network with the Pair Button405.3 Reset41Appendix A: Troubleshooting Guide42Appendix B: Specifications43                                                                                                    | 4.2 In Windows Vista                                    | 36 |
| Chapter 5 Pair Buttons405.1 Pair (Secure with 128 bits-AES)405.2 Setting Up a Powerline Network with the Pair Button405.3 Reset41Appendix A: Troubleshooting Guide42Appendix B: Specifications43                                                                                                    | 4.3 In Windows XP                                       | 38 |
| 5.1 Pair (Secure with 128 bits-AES)       40         5.2 Setting Up a Powerline Network with the Pair Button       40         5.3 Reset       41         Appendix A: Troubleshooting Guide       42         Appendix B: Specifications       43                                                                                                    | Chapter 5 Pair Buttons                                  | 40 |
| 5.2 Setting Up a Powerline Network with the Pair Button       40         5.3 Reset       41         Appendix A: Troubleshooting Guide       42         Appendix B: Specifications       43                                                                                                    | 5.1 Pair (Secure with 128 bits-AES)                     | 40 |
| 5.3 Reset       41         Appendix A: Troubleshooting Guide       42         Appendix B: Specifications       43                                                                                                    | 5.2 Setting Up a Powerline Network with the Pair Button | 40 |
| Appendix A: Troubleshooting Guide                                                                                                    | 5.3 Reset                                               | 41 |
| Appendix B: Specifications                                                                                                    | Appendix A: Troubleshooting Guide                       | 42 |
|                                                                                                    | Appendix B: Specifications                              | 43 |

## CONTENTS

## Chapter 1 Introduction

Congratulations on your purchase of this outstanding Wireless N Powerline Extender. This device is not only a 200Mbps Powerline Ethernet Adapter which transforms your house's existing electrical wiring into a ubiquitous networking infrastructure but also a 300Mbps/150Mbps Wireless N Access Point which creates a wireless network allowing for greater range and mobility.

As a Powerline Ethernet Adapter, it uses the existing power lines installed in a home as a path to transmit digital data, voice, audio and video between devices. Simply plug this Wireless N Powerline Extender into an ordinary AC power outlet, and then your Cable/xDSL broadband connection or existing Ethernet (LAN) network can be easily extended to any other electrical outlet in any room of a house with the absence of cabling. With powerline data rates of 200Mbps, full multimedia application can easily be supported throughout the whole house.

As a Wireless N Access Point, it uses IEEE 802.11n wireless technology and can transmit wireless data at the rate of up to 300Mbps/150Mbps. With multiple protection measures including SSID broadcast control, wireless LAN WEP encryption, and WiFi Protected Access (WPA2- PSK, WPA-PSK), the device delivers complete data privacy.

It supports an easy, Web-based management utility. Even though you may not be familiar with the device, you can easily configure it with the help of this Guide. The adapter adds two new functions which are found to be useful.

1. Connection with a new unassociated device via the **Pair** button.

2. Reset to default settings via the **Reset** button.

#### **1.1 System Requirement**

- a) At least two AC 100V ~ 240V power outlets with standard home power wiring
- b) A computer with the following:
  - > Operating System of Windows XP, Windows Vista or Windows 7
  - > Operating System with TCP/IP installed
  - > Pentium III compatible processor and above
  - > Ethernet LAN card installed with TCP/IP protocol
  - > 64 MB RAM or more
  - > 50 MB of free disk space (Minimum)
  - CD-ROM Drive

#### **1.2 Package Contents**

The package contains the following items:

- > One Wireless N Powerline Extender
- One Ethernet Cable
- > One Quick Installation Guide
- > One Resource CD (including Management Utility and User Guide)

If any of the above items are damaged or missing, please contact your distributor immediately.

#### **1.3 Conventions**

The Extender, or TL-WPA281/TL-WPA271, or device mentioned in this User Guide stands for TL-WPA281/TL-WPA271 Wireless N Powerline Extender without any explanations.

Parameters provided in the pictures are just references for setting up the product. They may differ from the actual situation.

You can set the parameters according to your demand.

#### P Note:

This User Guide is shared by TL-WPA281 and TL-WPA271. Here in this Guide we use TL-WPA281 for example.

The difference between them is:

- > TL-WPA281 Wireless N Powerline Extender with wireless data rate of up to 300Mbps;
- > TL-WPA271 Wireless N Powerline Extender with wireless data rate of up to 150Mbps.

#### Chapter 2 Hardware Connection

#### 2.1 Before You Begin

Please read this User Guide carefully before installing and using the equipment. The operating distance or range of your wireless connection varies significantly based on the physical placement of the Powerline Extender. Factors that can weaken signals by getting in the way of your network's radio waves are metal appliances or obstructions, and walls. Typical ranges vary based on the types of materials and background RF (radio frequency) noise in your home or office.

For best performance of your wireless network, you are suggested to place your Powerline Extender:

- 1). Near the center of the area in which your wireless stations will operate.
- 2). In an elevated location such as a high shelf.
- 3). Away from the potential sources of interference, such as PCs, microwaves, and cordless phones.
- 4). With the Antenna in the upright position.
- 5). Away from large metal surfaces.

Failure to follow these guidelines can result in significant performance degradation or inability to wirelessly connect to the Powerline Extender.

#### P Note:

Take notes that this Wireless N Powerline Extender works in pairs or with another powerline adapter. You need to plug the Wireless N Powerline Extender into a power outlet; you will also need another Wireless N Powerline Extender or Powerline Ethernet Adapter connected to your Cable/xDSL broadband (Ethernet port) in order to extend your broadband connection or Internet surfing. With clean powerline, the distance between two Powerline Ethernet Adapters can reach 300 meters, but the actual distance may vary due to the environment.

Section below describes the Wireless N Powerline Extender's LED indicators, physical interface and hardware connection mechanism.

#### 2.2 LED Indicator

The LED indicator displays information about the device's status.

### TL-WPA281/TL-WPA271 Wireless N Powerline Extender

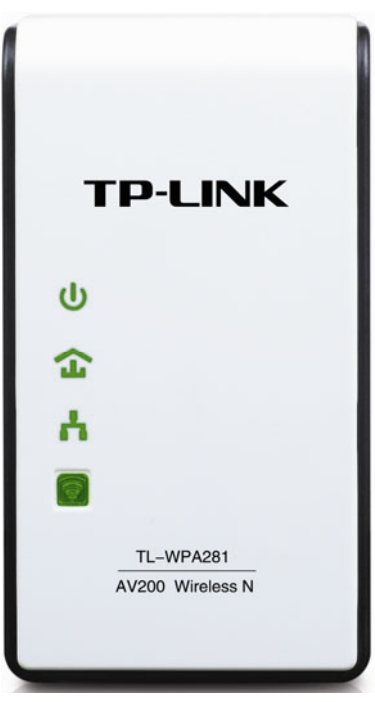

| LEDs | Name             | Status           | Indication                                                                                  |
|------|------------------|------------------|---------------------------------------------------------------------------------------------|
| 1    | Dowor I ED       | Solid            | The device is on.                                                                           |
| 0    | Power LED        | Off              | The device is off.                                                                          |
|      | Powerline<br>LED | Solid            | The device is connected to a powerline network.                                             |
| 1    |                  | Off              | The adapter isn't connected to any powerline network.                                       |
|      |                  | Blinking         | The device is transferring data.                                                            |
|      |                  | Solid            | The Ethernet port is connected, but there is no data being transferred.                     |
| -    | Ethernet LED     | Off              | The Ethernet port isn't connected.                                                          |
|      |                  | Blinking         | The Ethernet port is transferring data.                                                     |
|      |                  | Solid            | If the LED becomes solid light for 300 seconds, this indicates a successful WPS connection. |
|      | WiFi/WPS<br>LED  | Off              | The wireless function has been disabled.                                                    |
|      |                  | Blinking slowly  | The device is waiting for client devices to connect to it by WPS.                           |
|      |                  | Blinking quickly | The wireless function has been enabled.                                                     |

### 2.3 Physical Interface

There are four physical items on this device.

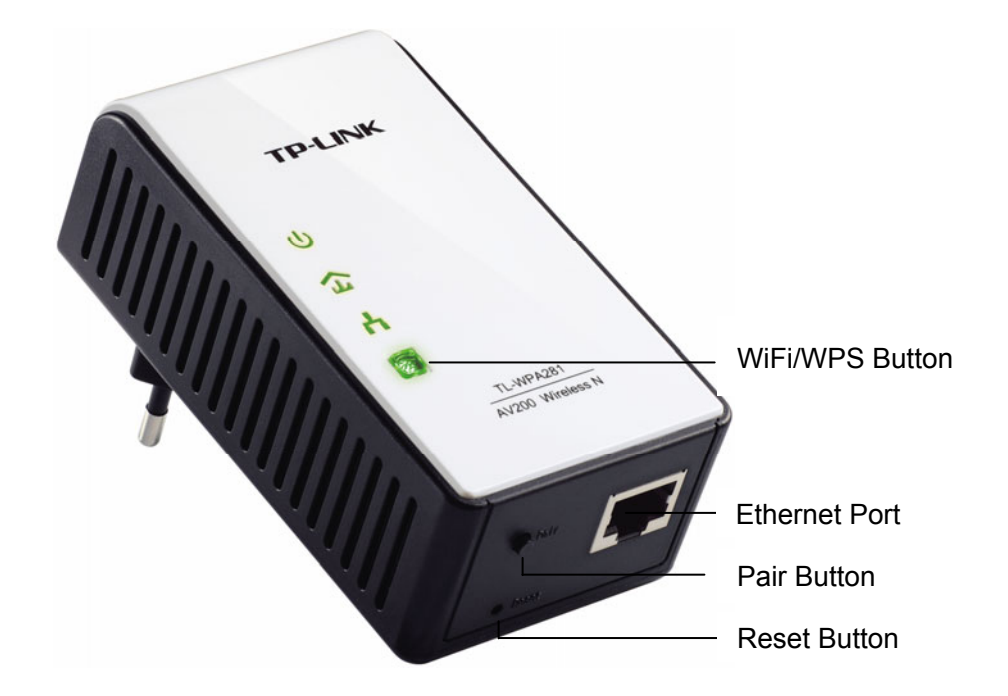

| ltem     | Description                                                                                                    |
|----------|----------------------------------------------------------------------------------------------------|
| WiFi/WPS | Press the button for 2 seconds, the Extender will wait to be connected by WPS.<br>Pressing the button for 5 seconds will enable or disable the wireless function. |
| Ethernet | One 10/100Mbps Ethernet port connected to PC LAN card or broadband device.                                                                                        |
| Reset    | Use a pin to press and hold this Reset button for approximately 10 seconds, then the device will restore to factory defaults.                                     |
| Pair     | Pair buttons are used to secure a powerline network.                                                                                                    |

#### P Note:

- 1. If you press the Pair button for more than 10 seconds, The Extender will leave the network it is associated with and its network name assumes a random value.
- 2. For detail information about the Reset button and Pair button, please refer to <u>Chapter 5 Pair</u> <u>Buttons</u>.

#### 2.4 Hardware Connection

Please first make sure that your PC can successfully access the Internet via the Router. Then connect the powerline devices following the instructions below.

#### Step 1: Connecting to the Internet

This section describes how to connect the Powerline Extender into your existing network. Follow the procedures described below:

- 1. Connect an Ethernet (RJ45) cable to the Ethernet port of the Powerline Extender or a compatible Powerline Adapter like TL-PA211.
- 2. Connect the other end of the Ethernet (RJ45) cable to an available Ethernet port of your broadband Router.
- 3. Plug the Powerline Extender or Powerline Adapter into a wall socket.

4. Check and confirm the LEDs status. (The Power LED and Ethernet LED on the Powerline Extender should be **ON**.)

The hardware connection mechanism is shown below:

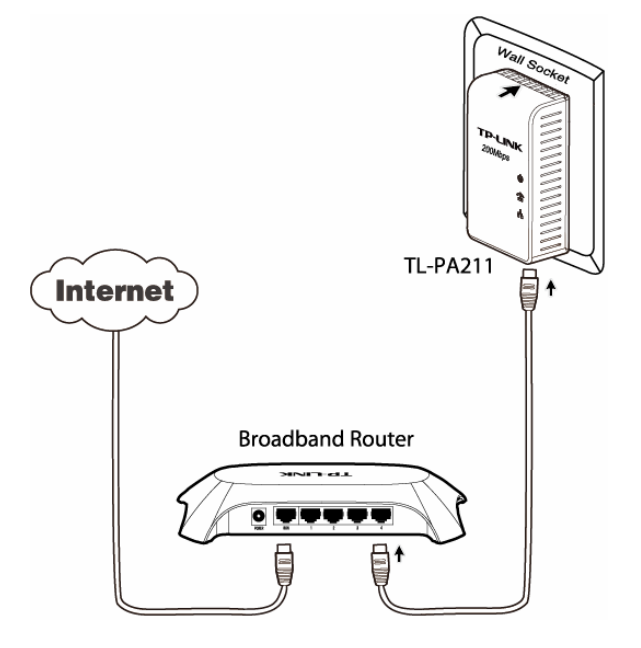

#### Note:

Do not connect the Powerline Extender or Powerline Adapter to an extension lead, power strip, extension cord, or surge protector as this may degrade the network performance.

#### Step 2: Connecting the Computer

Following are the steps to properly connect the Powerline Extender to your computer:

- 1. Connect the provided Ethernet (RJ45) cable to the Powerline Extender's Ethernet port.
- 2. Connect the other end of the Ethernet (RJ45) cable to you computer's LAN port.
- 3. Plug the Powerline Extender into a wall socket next to the computer.
- 4. Turn on your computer.
- 5. Check and confirm that the Power LED and Ethernet LED on the Powerline Extender are **ON**.

The hardware connection mechanism is shown below:

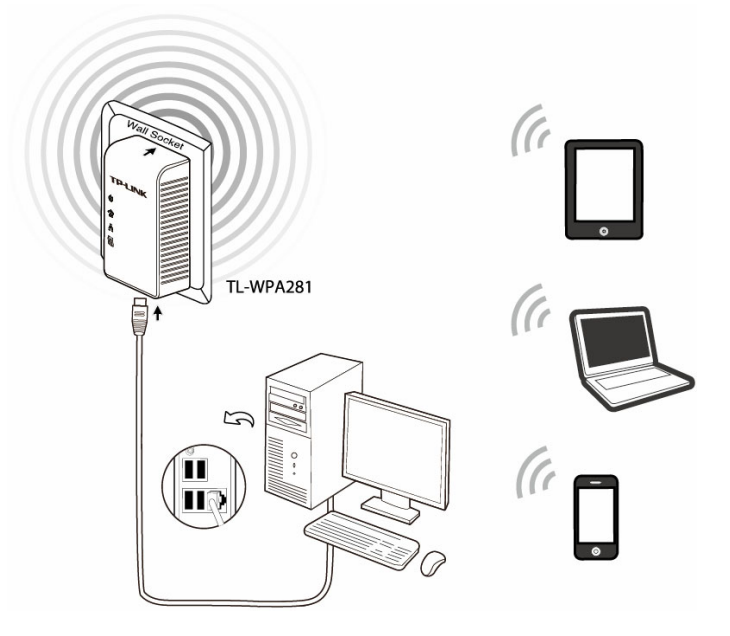

As soon as the powerline devices are connected following the steps above, a usable powerline network is available.

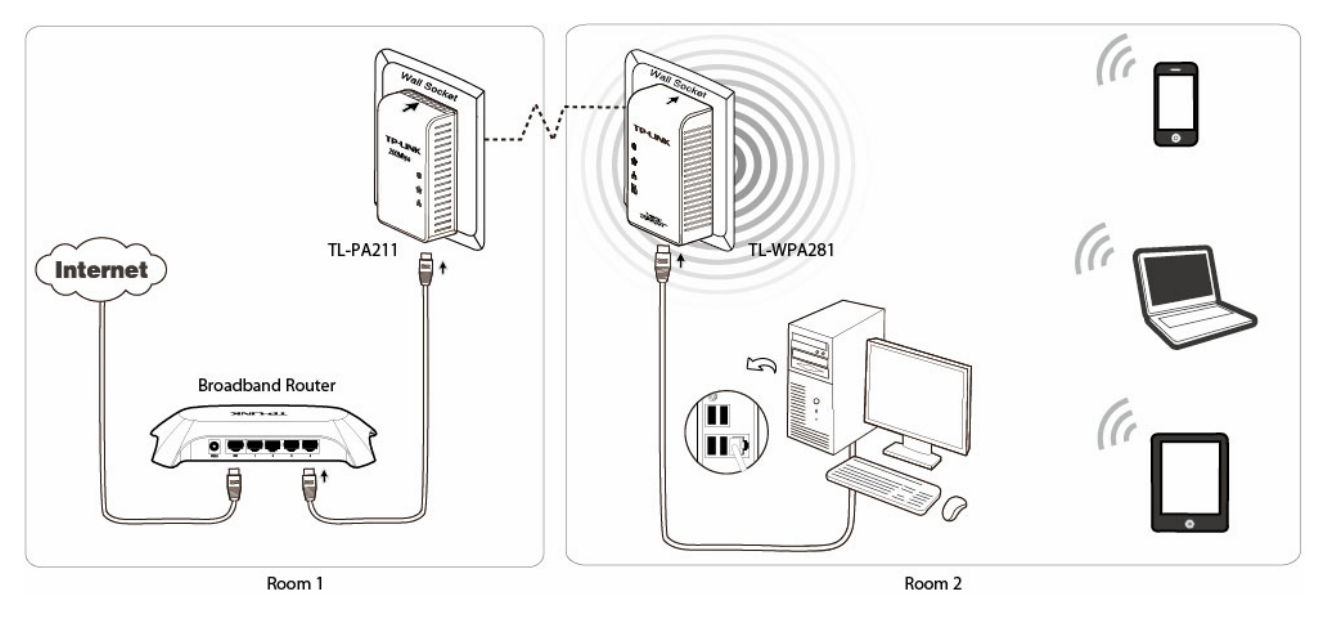

## Chapter 3 Configure the Device

This Chapter describes how to configure your Access Point via the web-based management page. The TL-WPA281 Wireless N Powerline Extender is easy to configure and manage with the Web-based (Internet Explorer, Netscape<sup>®</sup> Navigator, Firefox, Safari, Opera or Chrome) management page, which can be launched on any windows, Macintosh or UNIX OS with a web browser.

#### 3.1 Login

1. Insert the TP-LINK Resource CD into the CD-ROM drive. The following screen will appear. Select model TL-WPA281 and then choose **Management Utility** from the drop-down menu.

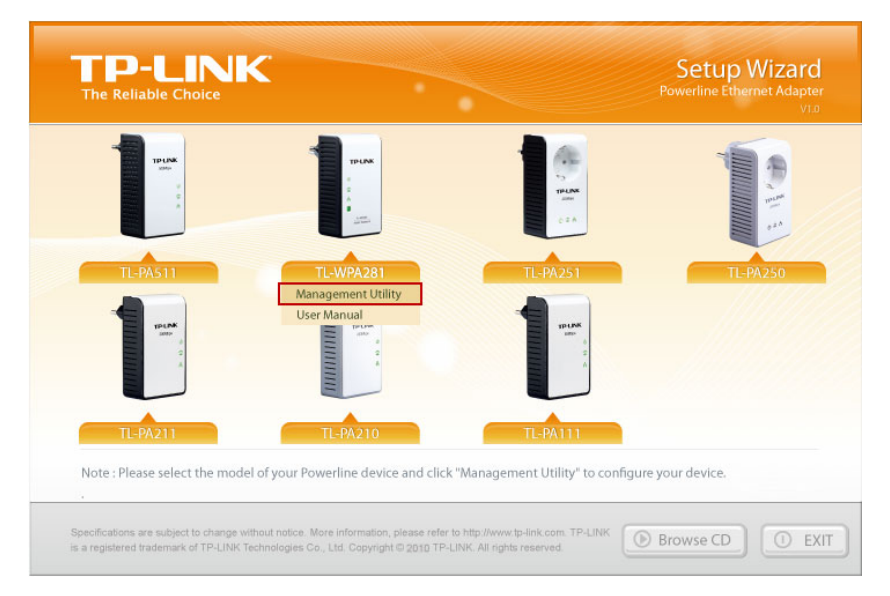

Figure 3-1 Setup Wizard

2. Find the model to be configured and click Connect to log in the Web-based management utility.

| Description      | Mode NO.  | IP Address  | MAC Address       | Connect |
|------------------|-----------|-------------|-------------------|---------|
| 11N Powerline AP | TL-WPA281 | 192.168.1.1 | 00-25-52-00-00-11 | Connect |
|                  |           |             |                   |         |
|                  |           |             |                   |         |
|                  |           |             |                   |         |
|                  |           |             |                   |         |
|                  |           |             |                   |         |
|                  |           |             |                   |         |
|                  |           |             |                   |         |
|                  |           |             |                   |         |

Figure 3-2 Management Utility

#### Note:

If another TL-WPA281 is displayed on the screen above and you cannot decide which model is the one you are configuring, please refer to the MAC address under MAC Address column. The device's MAC address can be found on the label at the bottom of the device.

3. Enter **admin** for the User name and Password (both in lower case letters) in the screen below. Then click **OK** or press Enter.

| Connect to 192.1  | 68.1.1 🛛 🛛 🔀               |
|-------------------|----------------------------|
|                   | G A                        |
| 300Mbps AV200 Win | eless N Powerline Extender |
| User name:        | 🖸 admin 💌                  |
| Password:         | ••••                       |
|                   | Remember my password       |
|                   |                            |
|                   | OK Cancel                  |

Figure 3-3 Login Window

#### Note:

If the above screen does not prompt, it means that your web-browser has been set to a proxy. Go to **Tools menu>Internet Options>Connections>LAN Settings**, in the screen that appears, cancel the **Using Proxy** checkbox, and click **OK** to finish it.

After a successful login, you can configure and manage the device. There are six main menus on the leftmost column of the Web-based management page: **Status**, **WPS**, **Network**, **Wireless**, **Powerline** and **System Tools**. Submenus will be available after clicking one of the main menus. On the right of the Web-based management page lays the detailed explanations and instructions for the corresponding page.

#### 3.2 Status

The **Status** page displays the Powerline Extender's current status and configuration. All information is read-only.

| Status            |                               |
|-------------------|-------------------------------|
|                   |                               |
| Firmware Version: | 1.0.1 Build 110907 Rel.53983n |
| Hardware Version: | WPA281 v1 08C22015            |
|                   |                               |
| Powerline         |                               |
| MAC Address:      | 00-25-52-00-00-11             |
| Device Password:  | QZND-JOZO-SWJA-UCWY           |
| Network Name:     | HomePlugAV                    |
|                   |                               |
| Network           |                               |
| MAC Address:      | 00-0A-EB-00-16-01             |
| IP Address:       | 192.168.1.1                   |
| Subnet Mask:      | 255.255.255.0                 |
|                   |                               |
| Wireless          |                               |
| Wireless Radio:   | Disable                       |
| Name (SSID):      | TP-LINK_001601                |
| Channel:          | Auto (Current channel 0)      |
| Mode:             | 11 bgn mixed                  |
| Channel Width:    | Automatic                     |
| MAC Address:      | 00-0A-EB-00-16-01             |
|                   |                               |
| System Up Time:   | 0 days 00:01:28 Refresh       |

Figure 3-4 Status

- > **Firmware Version -** This field displays the current firmware version of the Powerline Extender.
- > Hardware Version This field displays the current hardware version of the Powerline Extender.
- ➤ Powerline This field displays the current settings or information for powerline, including the MAC address, Device Password and Network Name which can be configured on the Powerline → Network Settings page.
  - MAC Address The physical address of the Powerline Extender, as seen from powerline.
  - Device Password The security ID that restricts access to critical device functions.
  - Network Name The name that identifies a logical network.
- Network The following parameters apply to the Ethernet port of the Powerline Extender. You can configure them on the Network page.
  - MAC Address The physical address of the Powerline Extender's Ethernet port.
  - IP Address The IP address of the Powerline Extender.
  - Subnet Mask The subnet mask associated with IP address.
- ➤ Wireless This field displays the current settings or information for Wireless. They can be configured on the Wireless → Wireless Settings page.

- Wireless Radio Indicates whether the wireless radio feature of the Powerline Extender is enabled or disabled.
- Name (SSID) The SSID of the Powerline Extender.
- Channel The wireless channel in use.
- Mode The current wireless mode the Powerline Extender works on.
- Channel Width The bandwidth of the wireless channel.
- MAC Address The physical address of the Powerline Extender, as seen from the WLAN.
- System Up Time This filed displays the length of the time since the Powerline Extender was last powered on or reset.

Click the **Refresh** button to get the latest status and settings of the Powerline Extender.

#### 3.3 WPS

**WPS (Wi-Fi Protected Setup)** can help you quickly and securely connect to a network. This section will guide you to add a new wireless device to an existing network quickly by WPS function. Select menu **WPS** to load the next screen as shown in Figure 3-5.

| WPS (Wi-Fi Protected So | etup)                            |
|-------------------------|----------------------------------|
|                         |                                  |
| WPS Status:             | Enabled Disable WPS              |
| Current PIN:            | 12345670 Restore PIN Gen New PIN |
| Add a new device:       | Add device                       |

Figure 3-5 WPS

- > WPS Status Enable or disable the WPS function here.
- Current PIN The current value of the Powerline Extender's PIN is displayed here. The default PIN of the Powerline Extender can be found in the User Guide or on the label at the bottom of the device.
- **Restore PIN -** Restore the PIN of the device to its default.
- Gen New PIN Click this button, and then you can get a new random value for the device's PIN. You can ensure the network security by generating a new PIN.
- > Add device You can add a new device to the existing network manually by clicking this button.

#### To add a new device:

If a wireless adapter supports Wi-Fi Protected Setup (WPS) or QSS (Quick Secure Setup) you can establish a wireless connection between the wireless adapter and the Powerline Extender using either Push Button Configuration (PBC) method or PIN method.

#### P Note:

To build a successful connection by WPS, you should also do corresponding configuration on the new device meanwhile.

For the configuration of the new device, here takes the Wireless Adapter of our company for example.

#### I. By PBC

If the wireless adapter supports Wi-Fi Protected Setup and the Push Button Configuration (PBC) method, you can add it to the network by PBC with the following two methods.

#### Method One:

Step 1: Press the WPS button on the front panel of the device for 2 seconds.

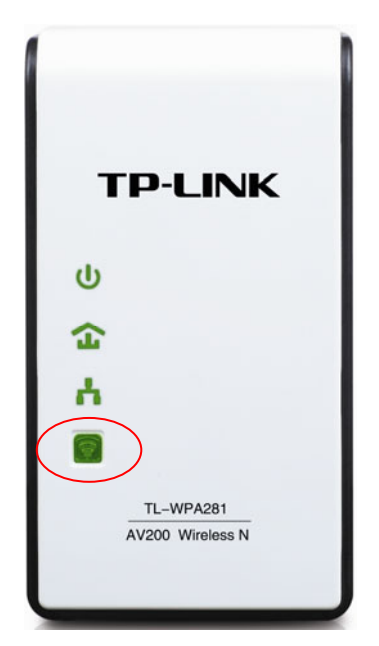

Step 2: Within two minutes, press and hold the QSS button of the adapter directly for 2 or 3 seconds. (QSS, also called WPS, is used by our company on the wireless adapter.)

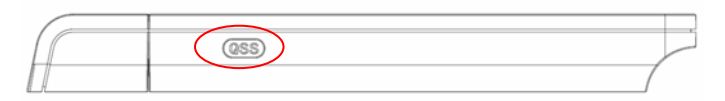

Step 3: Wait for a while until the next screen appears. Click **Finish** to complete the WPS configuration. The status LED on the Powerline Extender will light green for five minutes if the device has been successfully added to the network.

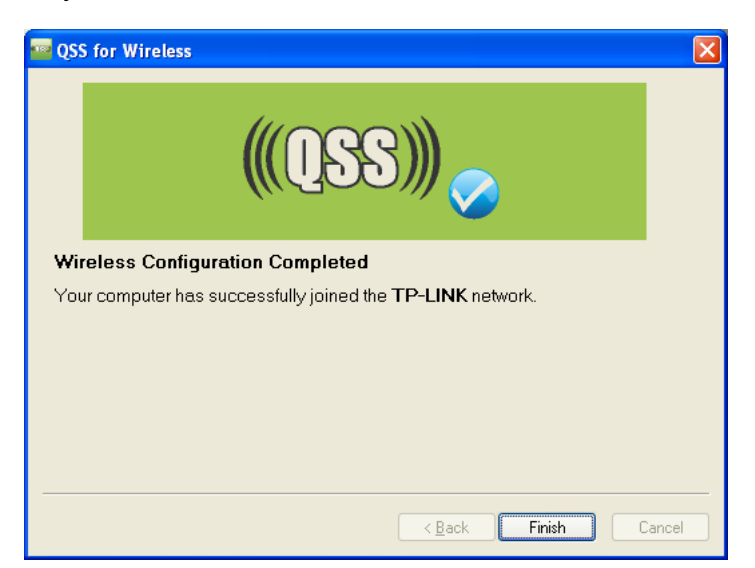

The WPS Configuration Screen of Wireless Adapter

#### Method Two:

Step 1: Press the WPS button on the front panel of the device for 2 seconds.

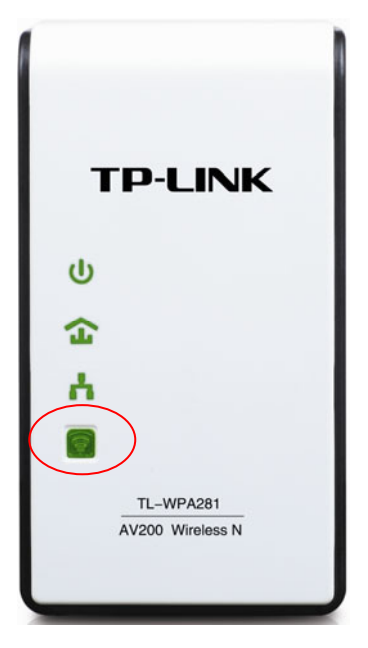

Step 2: For the configuration of the wireless adapter, please choose **Push the button on my access point** in the configuration utility of the WPS as below, and click **Next**. (QSS, also called WPS, is used by our company on the wireless adapter.)

| 🤷 QSS for Wireless         |                                                                  |
|----------------------------|------------------------------------------------------------------|
| Join a Wireless N          | letwork                                                          |
| QSS is preparing to join y | our computer to a wireless network.                              |
|                            | Which setup method do you want to use?                           |
|                            | • Push the button on my access point                             |
|                            | O Enter a PIN into my access point or a registrar                |
|                            | O Enter the PIN from my access point                             |
| Quick secure setup         | Push the button on your access point and click Next to continue. |
|                            |                                                                  |
|                            | Automatically select the network 🔽                               |
|                            |                                                                  |
|                            | < Back Next > Cancel                                             |

The WPS Configuration Screen of Wireless Adapter

Step 3: Wait for a while until the next screen appears. Click **Finish** to complete the WPS configuration. The status LED on the Powerline Extender will light green for five minutes if the device has been successfully added to the network.

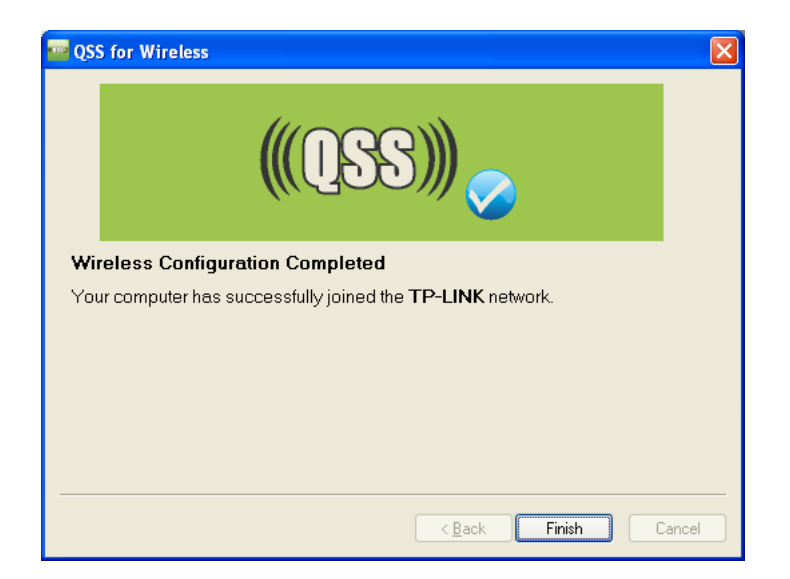

The WPS Configuration Screen of Wireless Adapter

#### Method Three:

Step 1: Keep the default WPS Status as **Enabled** and click the **Add device** button in Figure 3-5, then the following screen will appear.

| Add A New Device                                   |
|----------------------------------------------------|
|                                                    |
| Enter the new device's PIN.                        |
| PIN:                                               |
| Press the button of the new device in two minutes. |
|                                                    |
| Back Connect                                       |

Figure 3-6 Add a New Device

- Step 2: Choose Press the button of the new device in two minutes and click Connect.
- Step 3: For the configuration of the wireless adapter, please choose **Push the button on my access point** in the configuration utility of the WPS as below, and click **Next**. (QSS, also called WPS, is used by our company on the wireless adapter.)

| www.com wireless                                              |                                                                  | × |
|---------------------------------------------------------------|------------------------------------------------------------------|---|
| Join a Wireless Network                                       |                                                                  |   |
| QSS is preparing to join your computer to a wireless network. |                                                                  |   |
| Which setup method do you want to use?                        |                                                                  |   |
|                                                               | • Push the button on my access point                             |   |
|                                                               | Enter a PIN into my access point or a registrar                  |   |
|                                                               | ○ Enter the PIN from my access point                             |   |
| Quick secure setup                                            | Push the button on your access point and click Next to continue. |   |
|                                                               |                                                                  |   |
|                                                               | Automatically select the network                                 | 2 |
|                                                               |                                                                  |   |
|                                                               | < Back Next > Cancel                                             |   |

The WPS Configuration Screen of Wireless Adapter

Step 4: Wait for a while until the next screen appears. Click **Finish** to complete the WPS configuration. The status LED on the Powerline Extender will light green for five minutes if the device has been successfully added to the network.

| 🔤 QSS for Wireless 🛛 🔀                                            |
|-------------------------------------------------------------------|
| <b>(((QSS)))</b>                                                  |
| Wireless Configuration Completed                                  |
| Your computer has successfully joined the <b>TP-LINK</b> network. |
|                                                                   |
|                                                                   |
|                                                                   |
|                                                                   |
| < <u>B</u> ack <b>Finish</b> Cancel                               |

The WPS Configuration Screen of Wireless Adapter

#### II. By PIN

If the new device supports Wi-Fi Protected Setup and the PIN method, you can add it to the network by PIN with the following two methods.

Method One: Enter the PIN into my Powerline Extender

Step 1: Keep the default WPS Status as **Enabled** and click the **Add device** button in Figure 3-5, then the following screen will appear.

| Add A New Device                                   |  |  |
|----------------------------------------------------|--|--|
|                                                    |  |  |
| Enter the new device's PIN.                        |  |  |
| PIN: 16952898                                      |  |  |
| Press the button of the new device in two minutes. |  |  |
|                                                    |  |  |
| Back Connect                                       |  |  |

Figure 3-7 Add a New Device

Step 2: Choose **Enter the new device's PIN** and enter the PIN code (take 16952898 for example) of the wireless adapter in the field after **PIN** as shown in the figure above. Then click **Connect**.

#### P Note:

The PIN code of the adapter is always displayed on the WPS configuration screen as shown in the following figure.

Step 3: For the configuration of the wireless adapter, please choose Enter a PIN into my access point or a registrar in the configuration utility of the WPS as below, and click Next. (QSS, also called WPS, is used by our company on the wireless adapter.)

| 🖷 QSS for Wireless 🛛 🛛 🗙                                                                   |                                                                                                    |  |  |                    |
|--------------------------------------------------------------------------------------------|----------------------------------------------------------------------------------------------------|--|--|--------------------|
| Join a Wireless Network                                                                    |                                                                                                    |  |  |                    |
| QSS is preparing to join your computer to a wireless network.                              |                                                                                                    |  |  |                    |
| Which setup method do you want to use?                                                     |                                                                                                    |  |  |                    |
| O Push the button on my access point     O Enter a PIN into my access point or a registrar |                                                                                                    |  |  |                    |
|                                                                                            |                                                                                                    |  |  | Quick secure setup |
|                                                                                            | Enter the <b>RIN 16952898</b> juto your access point or external registrar<br>and click Next to continue. |  |  |                    |
|                                                                                            |                                                                                                    |  |  |                    |
| Automatically select the network 🗹                                                         |                                                                                                    |  |  |                    |
| ,                                                                                          |                                                                                                    |  |  |                    |
| <pre> Back Next &gt; Cancel</pre>                                                          |                                                                                                    |  |  |                    |

The WPS Configuration Screen of Wireless Adapter

#### Solution Note:

In this example, the default PIN code of this adapter is 16952898 as the above figure shows.

Method Two: Enter the PIN from my Powerline Extender

- Step 1: Get the Current PIN code of the Powerline Extender in Figure 3-5 (Each Powerline Extender has its unique PIN code. Here takes the PIN code 12345670 of this device for example).
- Step 2: For the configuration of the wireless adapter, please choose **Enter a PIN from my access point** in the configuration utility of the WPS as below, and enter the PIN code of the Extender into the field after **Access Point PIN**. Then click **Next**. (QSS, also called WPS, is used by our company on the wireless adapter.)

| 🔤 QSS for Wireless 🛛 🔀             |                                                                        |  |  |  |
|------------------------------------|------------------------------------------------------------------------|--|--|--|
| Join a Wireless Network            |                                                                        |  |  |  |
| QSS is preparing to join ;         | our computer to a wireless network.                                    |  |  |  |
|                                    | Which setup method do you want to use?                                 |  |  |  |
|                                    | <ul> <li>Enter a PIN into my access point or a registrar</li> </ul>    |  |  |  |
|                                    | • Enter the PIN from my access point                                   |  |  |  |
| QUICK secure setup                 | Enter the PIN from your access point below and click Next to continue. |  |  |  |
| Access Point PIN: 12345670         |                                                                        |  |  |  |
| Automatically select the network 🗹 |                                                                        |  |  |  |
|                                    |                                                                        |  |  |  |
| < Back Next > Cancel               |                                                                        |  |  |  |

The WPS Configuration Screen of Wireless Adapter

#### P Note:

The default PIN code of the Powerline Extender can be found on its label or on its WPS configuration page as shown in Figure 3-5.

You will see the following screen when the new device has successfully connected to the network.

| Add A New Device                                   |  |  |
|----------------------------------------------------|--|--|
|                                                    |  |  |
| Enter the new device's PIN.                        |  |  |
| PIN:                                               |  |  |
| Press the button of the new device in two minutes. |  |  |
| Connect successfully !                             |  |  |
| Back Connect                                       |  |  |

Figure 3-8 Successfully Added a New Device

#### Solution Note:

- a. The WPS LED on the Powerline Extender will light green for five minutes if the device has been successfully added to the network.
- b. The WPS function cannot be configured if the Wireless function of the Powerline Extender is disabled. Please make sure the wireless function is enabled before configuring the WPS.

#### 3.4 Network

You can configure the IP parameters of the Powerline Extender on this page.

| Network      |                   |
|--------------|-------------------|
|              |                   |
| MAC Address: | 00-0A-EB-00-16-01 |
| IP Address:  | 192.168.1.1       |
| Subnet Mask: | 255.255.255.0 💌   |
|              |                   |
|              | Save              |

Figure 3-9 Network

- MAC Address The physical address of the Powerline Extender's Ethernet port. The value can not be changed.
- IP Address Enter the IP address of the Powerline Extender in dotted-decimal notation (factory default setting is 192.168.1.1).
- Subnet Mask An address code that determines the size of the network. Usually it is 255.255.255.0.

Click the **Save** button to save your settings.

#### P Note:

If you change the IP address, you must use the new IP address to log in to the Powerline Extender.

#### 3.5 Wireless

The **Wireless** option, improving functionality and performance for wireless network, can help you make the Powerline Extender an ideal solution for your wireless network. Here you can create a wireless local area network just through a few settings. Wireless Settings is used for the configuration of some basic parameters of the Powerline Extender. Wireless Security provides three different security types to secure your data and thus providing greater security for your wireless network. MAC filtering allows you to control the access of wireless stations to the Powerline Extender. Wireless Advanced allows you to configure some advanced parameters for the Powerline Extender. Wireless statistics enables you to get detailed information about the current connected wireless stations.

There are five submenus under the Wireless menu (shown in Figure 3-10): **Wireless Settings**, **Wireless Security**, **Wireless MAC Filtering**, **Wireless Advanced** and **Wireless Statistics**. Click any of them and you will be able to configure the corresponding function. The detailed explanations for each submenu are provided below.

| Wireless                 |
|--------------------------|
| - Wireless Settings      |
| - Wireless Security      |
| - Wireless MAC Filtering |
| - Wireless Advanced      |
| - Wireless Statistics    |

Figure 3-10 Wireless menu

#### 3.5.1 Wireless Settings

Selecting **Wireless** > **Wireless Settings** will enable you to configure the basic settings for your wireless network on the screen below (Figure 3-11).

| Wireless Settings |                                                                                                    |  |  |  |
|-------------------|----------------------------------------------------------------------------------------------------|--|--|--|
|                   |                                                                                                    |  |  |  |
| SSID:             | TP-LINK_DA2F7A                                                                                          |  |  |  |
| Region:           | United States                                                                                           |  |  |  |
| Warning:          | Ensure you select a correct country to conform local law.<br>Incorrect settings may cause interference. |  |  |  |
| Channel:          | Auto                                                                                                    |  |  |  |
| Mode:             | 11bgn mixed 💌                                                                                           |  |  |  |
| Channel Width:    | Auto 💌                                                                                                  |  |  |  |
|                   | Enable Wireless Powerline Extender Radio                                                                |  |  |  |
|                   |                                                                                                    |  |  |  |
|                   |                                                                                                    |  |  |  |
| Save              |                                                                                                    |  |  |  |

Figure 3-11 Wireless Settings

- SSID (Set Service Identifier) Identifies your wireless network name. Enter a value of up to 32 characters. The same Name (SSID) must be assigned to all wireless devices in your network. The default SSID is TP-LINK\_XXXXXX (XXXXXX indicates the last six unique characters of each device's MAC address). This value is case-sensitive. For example, *TEST* is not the same as *test*.
- Region Select your region from the pull-down list. This field specifies the region where the wireless function of the Powerline Extender can be used. It may be illegal to use the wireless function of the Powerline Extender in a region other than one of those specified in this filed. If your country or region is not listed, please contact your local government agency for assistance.

When you select your local region from the pull-down list, click the **Save** button, then the Note Dialog appears. Click **OK**.

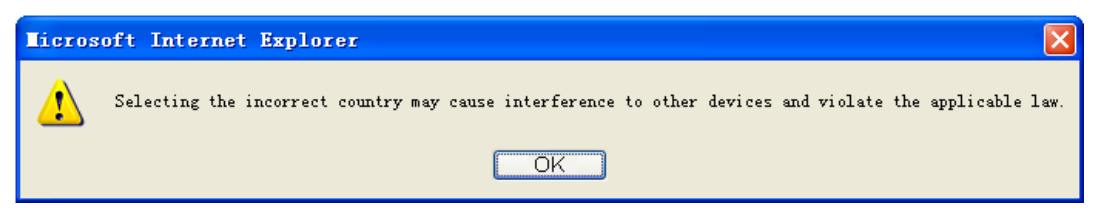

#### Note Dialog

- Channel This field determines which operating frequency will be used. It is not necessary to change the wireless channel unless you notice interference problems with another nearby access point. If you select Auto, then the Powerline Extender will choose the best channel automatically.
- > **Mode -** Select the desired wireless mode. The options are:
  - **11b only -** Only 802.11b wireless stations can connect to the device.
  - **11g only -** Only 802.11g wireless stations can connect to the device.
  - **11n only -** Only 802.11n wireless stations can connect to the device.

- **11bg mixed** Both 802.11b and 802.11g wireless stations can connect to the device.
- 11bgn mixed All 802.11b, 802.11g and 802.11n wireless stations can connect to the device.

If all of the wireless devices connected with the Powerline Extender can connect in the same transmission mode (eg. 802.11b), you can choose the **Only** mode (eg. 11b only). If you have some devices that use different transmission modes, choose the appropriate **Mixed** mode.

- Channel Width Determines the channel width to be used. It is unnecessary to change the default value unless required.
- > Max Tx Rate Specifies the maximum transmit rate of the device through this field.
- Enable Wireless Powerline Extender Radio The wireless radio of the Powerline Extender can be enabled or disabled to allow or deny wireless stations to access. If it is enabled, the wireless stations will be able to access the Powerline Extender; otherwise, wireless stations will not be able to access the Powerline Extender.
- Enable SSID Broadcast Selecting this check box will allow the device to broadcast its name (SSID) on the air. If it's allowed, when wireless clients survey the local area for wireless networks to associate with, they will detect the SSID broadcast by the device.

#### P Note:

To apply any settings you have altered on the page, please click the **Save** button, and then you will be reminded to reboot the device.

#### 3.5.2 Wireless Security

Selecting **Wireless** > **Wireless Security** will enable you to configure wireless security for your wireless network to protect your data from intruders. The Powerline Extender provides three security types: WEP, WPA/WPA2 and WPA-PSK/WPA2-PSK. Wireless security can be set on the following screen shown as Figure 3-12.

| /ireless Security                                                                                |                                                  |                                                                                                    |  |  |  |
|--------------------------------------------------------------------------------------------------|--------------------------------------------------|----------------------------------------------------------------------------------------------------|--|--|--|
| O Disable Security                                                                               |                                                  |                                                                                                    |  |  |  |
| O WEP                                                                                            |                                                  |                                                                                                    |  |  |  |
| Туре:                                                                                            | Open System 🛛 🛩                                  |                                                                                                    |  |  |  |
| WEP Key Format:                                                                                  | Hexadecimal 💌                                    |                                                                                                    |  |  |  |
| Key Selected                                                                                     | WEP Key                                          | Кеу Туре                                                                                               |  |  |  |
| Key 1: 🦲                                                                                         |                                                  | Disabled 💌                                                                                             |  |  |  |
| Key 2: 🔿                                                                                         |                                                  | Disabled 💌                                                                                             |  |  |  |
| Key 3: 🔿                                                                                         |                                                  | Disabled 💌                                                                                             |  |  |  |
| Key 4: 🔿                                                                                         |                                                  | Disabled 💌                                                                                             |  |  |  |
| Encryption:<br>Radius Server IP:<br>Radius Port:<br>Radius Password:<br>Group Key Update Period: | Automatic                                        | nds for default port 1812)<br>minimum is 30, 0 means no update)                                        |  |  |  |
| WPA-PSK/WPA2-PSK                                                                                 |                                                  |                                                                                                    |  |  |  |
| Version:                                                                                         | Automatic 🔽                                      | Automatic 🗸                                                                                            |  |  |  |
| Encryption:                                                                                      | Automatic 🖌                                      | Automatic 🖌                                                                                            |  |  |  |
| PSK Password:                                                                                    | 1234567890                                       | 1234567890                                                                                             |  |  |  |
| Group Key Update Period:                                                                         | (You can enter ASCII charac<br>86400 (in second, | ters between 8 and 63 or Hexadecimal characters between 8 and 64.<br>minimum is 30, 0 means no update) |  |  |  |
|                                                                                                  | Save                                             |                                                                                                    |  |  |  |

Figure 3-12 Wireless Security

- Disable Security Check this radio button to disable wireless security. If disabled, the wireless stations will be able to connect this device without encryption. It is strongly recommended that you choose one of the security types to enable security.
- > WEP Select 802.11 WEP security.

| O AAE | =P              |                                                                                                    |            |  |
|-------|-----------------|----------------------------------------------------------------------------------------------------|------------|--|
|       | Туре:           | Open System 🛛 👻                                                                                                    |            |  |
|       | WEP Key Format: | Hexadecimal 🛛 👻                                                                                                    |            |  |
|       | Key Selected    | WEP Key                                                                                                    | Кеу Туре   |  |
|       | Key 1: 💿        |                                                                                                    | Disabled 💌 |  |
|       | Key 2: 🔘        |                                                                                                    | Disabled 🛩 |  |
|       | Key 3: 🔘        |                                                                                                    | Disabled 🛩 |  |
|       | Key 4: 🔘        |                                                                                                    | Disabled 💌 |  |
|       |                 | We do not recommend using the WEP encryption if the device operates in 802.11n mode due to the fact that WEP is not supported by 802.11n specification. |            |  |

Figure 3-13 WEP

- **Type** You can select one of following types.
  - Automatic Select Shared Key or Open System authentication type automatically based on the wireless station's capability and request.
  - ✓ Shared Key Select 802.11 Shared Key authentication type.
  - ✓ Open System Select 802.11 Open System authentication.

- WEP Key Format You can select ASCII or Hexadecimal format. ASCII format stands for any combination of keyboard characters in the specified length. Hexadecimal format stands for any combination of hexadecimal digits (0-9, a-f, A-F) in the specified length.
- WEP Key Select which of the four keys will be used and enter the matching WEP key information for your network in the selected key radio button. These values must be identical on all wireless stations in your network.
- **Key Type** You can select the WEP key length (**64-bit**, or **128-bit**) for encryption. "Disabled" means this WEP key entry is invalid.
  - ✓ For 64-bit encryption You can enter 10 hexadecimal digits (any combination of 0-9, a-f, A-F, zero key is not permitted) or 5 ASCII characters.
  - ✓ For **128-bit** encryption You can enter 26 hexadecimal digits (any combination of 0-9, a-f, A-F, zero key is not permitted) or 13 ASCII characters.

#### P Note:

If you do not set the key, the wireless security function is still disabled even if you have selected Shared Key as Authentication Type.

> WPA/WPA2 - Select WPA/WPA2 based on Radius Server.

| WPA/WPA2                 |                                                     |
|--------------------------|-----------------------------------------------------|
| Version:                 | Automatic 👻                                         |
| Encryption:              | Automatic 👻                                         |
| Radius Server IP:        |                                                     |
| Radius Port:             | 1812 (1-65535, 0 stands for default port 1812)      |
| Radius Password:         |                                                     |
| Group Key Update Period: | 86400 (in second, minimum is 30, 0 means no update) |

Figure 3-14 WPA/WPA2

- Version You can select one of following versions.
  - Automatic Select WPA or WPA2 automatically based on the wireless station's capability and request.
  - ✓ WPA Wi-Fi Protected Access.
  - ✓ **WPA2 -** WPA version 2.
- Encryption You can select either Automatic, TKIP or AES.
- Radius Server IP Enter the IP address of the Radius Server.
- Radius Port Enter the port used by radius service.
- Radius Password Enter the password for the Radius Server.
- **Group Key Update Period** Specify the group key update interval in seconds. The value can be either 0 or at least 30. Enter 0 to disable the update.
- > WPA-PSK/ WPA2-PSK Select WPA based on pre-shared key.

| WPA-PSK/WPA2-PSK         |                                                                                               |
|--------------------------|-----------------------------------------------------------------------------------------------|
| Version:                 | Automatic 💌                                                                                   |
| Encryption:              | Automatic 💌                                                                                   |
| PSK Password:            | 1234567890                                                                                    |
|                          | (You can enter ASCII characters between 8 and 63 or Hexadecimal characters between 8 and 64.) |
| Group Key Update Period: | 86400 (in second, minimum is 30, 0 means no update)                                           |

Figure 3-15 WPA-PSK/WPA2-PSK

- Version You can select one of following versions.
  - Automatic Select WPA-PSK or WPA2-PSK automatically based on the wireless station's capability and request.
  - ✓ WPA-PSK Pre-shared key of WPA.
  - ✓ WPA2-PSK Pre-shared key of WPA2.
- Encryption When you select WPA-PSK or WPA2-PSK for Authentication Type, you can select either Automatic, TKIP or AES as Encryption.
- **PSK Passphrase** Enter a passphrase here.
- **Group Key Update Period** Specify the group key update interval in seconds. The value can be either 0 or at least 30. Enter 0 to disable the update.

Be sure to click the Save button to save your settings on this page.

#### Note:

You will be reminded to reboot the device after clicking the Save button.

#### 3.5.3 Wireless MAC Filtering

Selecting **Wireless** > **Wireless MAC Filtering** will allow you to set up some filtering rules to control wireless stations accessing the device, which depends on the station's MAC address on the following screen as shown in Figure 3-16.

| Wireless MAC Filtering                    |                   |                               |               |
|-------------------------------------------|-------------------|-------------------------------|---------------|
|                                           |                   |                               |               |
| Wireless MAC Filtering: Enabled Disable   |                   |                               |               |
|                                           |                   |                               |               |
| Filtering Rules                           |                   |                               |               |
| Allow the stations not speci              | fied by any enabl | ed entries in the list to acc | ess.          |
| O Deny the stations not specir            | ied by any enabl  | ed entries in the list to acc | ess.          |
|                                           |                   |                               |               |
| ID MAC Address                            | Status            | Description                   | Modify        |
| 1 00-0A-EB-B0-00-0B                       | Enabled           | wireless station A            | Modify Delete |
|                                           |                   |                               |               |
| Add New Enable All Disable All Delete All |                   |                               |               |
|                                           |                   |                               |               |
|                                           | Previous          | Next                          |               |

Figure 3-16 Wireless MAC Filtering

Wireless MAC Filtering - Click the Enable button to enable the Wireless MAC Address Filtering. The default setting is disabled. To Add a Wireless MAC Address filtering entry, click the **Add New...** button. The "Add or Modify Wireless MAC Address Filtering entry" page will appear, shown in Figure 3-17.

| Add or Modify Wireless MAC Address Filtering entry |           |
|----------------------------------------------------|-----------|
|                                                    |           |
| MAC Address:                                       |           |
| Description:                                       |           |
| Status:                                            | Enabled 💌 |
|                                                    |           |
|                                                    | Save Back |

Figure 3-17 Add or Modify Wireless MAC Address Filtering entry

- > **MAC Address -** Enter the wireless station's MAC address that you want to control.
- > **Description -** Give a simple description of the wireless station.
- > Status Select a status for this entry, either Enabled or Disabled.

#### To set up an entry, follow these instructions:

First, you must decide whether the unspecified wireless stations can access the device or not. If you desire that the unspecified wireless stations can access the device, please select the radio button **Allow the stations not specified by any enabled entries in the list to access**, otherwise, select the radio button **Deny the stations not specified by any enabled entries in the list to access**.

#### To add a MAC Address Filtering entry, follow these instructions:

- 1. Enter the appropriate MAC Address into the **MAC Address** field. The format of the MAC Address is XX-XX-XX-XX-XX-XX (X is any hexadecimal digit). For example: 00-0A-EB-B0-00-0B.
- 2. Enter a simple description of the wireless station in the **Description** field. For example: wireless station A.
- 3. Select Enabled or Disabled for this entry on the Status pull-down list.
- 4. Click the **Save** button to save this entry.

To add additional entries, repeat steps 1-4.

#### To modify or delete an existing entry:

- 1. Click the **Modify** in the entry you want to modify. If you want to delete the entry, click the **Delete**.
- 2. Modify the information.
- 3. Click the **Save** button.

Click the **Enable All** button to make all entries enabled

Click the **Disabled All** button to make all entries disabled.

Click the Delete All button to delete all entries

Click the **Next** button to go to the next page and click the **Previous** button to return to the previous page.

**For example:** If you desire that the wireless station A with MAC address 00-0A-EB-00- 07-BE is able to access the device, while all other wireless stations cannot access the device, you should configure the **Wireless MAC Address Filtering** list by following these steps:

- 1. Click the Enable button to enable this function.
- 2. Select the radio button: Deny the stations not specified by any enabled entries in the list to access for Filtering Rules.
- 3. Delete all or disable all entries if there are any entries already.
- Click the Add New... button and enter the MAC address 00-0A-EB-00-07-BE in the MAC Address field, enter Wireless Station A in the Description field and select Enabled in the Status pull-down list. Click the Save button.

The filtering rules that configured should be similar to the following list:

| ID | MAC Address       | Status  | Description        | Modify               |
|----|-------------------|---------|--------------------|----------------------|
| 1  | 00-0A-EB-00-07-BE | Enabled | wireless station A | <u>Modify Delete</u> |

#### P Note:

If you enable the function and select **Deny the stations not specified by any enabled entries in the list to access** for **Filtering Rules** but there isn't any enabled entry in the list, thus, no wireless stations can access the device.

#### 3.5.4 Wireless Advanced

Selecting **Wireless** > **Wireless Advanced** will allow you to do some advanced settings for the device in the following screen shown in Figure 3-18. As the configuration for each operation mode is almost the same, we take Access Point mode for example here.

| Wireless Advanced        |         |                |
|--------------------------|---------|----------------|
|                          |         |                |
| Transmit Power:          | High    | *              |
| Beacon Interval :        | 100     | (40-1000)      |
| RTS Threshold:           | 2346    | (1-2346)       |
| Fragmentation Threshold: | 2346    | (256-2346)     |
| DTIM Interval:           | 1       | (1-255)        |
|                          | 🗹 Enab  | ie WMM         |
|                          | 🔽 Enab  | le Short Gl    |
|                          | 📃 Enabl | e AP Isolation |
|                          |         |                |
|                          | Sav     | 'e             |

Figure 3-18 Wireless Advanced

Transmit Power - Specifies the transmit power of the device. You can select High, Middle or Low based on your need. High is the default setting and is recommended.

- Beacon Interval Specifies a value between 40-1000 milliseconds. The beacons are the packets sent by the device to synchronize a wireless network. Beacon Interval value determines the time interval of the beacons. The default value is 100.
- RTS Threshold Specifies the RTS (Request to Send) Threshold. If the packet is larger than the specified RTS Threshold size, the device will send RTS frames to a particular receiving station and negotiate the sending of a data frame. The default value is 2346.
- Fragmentation Threshold This value is the maximum size determining whether packets will be fragmented. Setting the Fragmentation Threshold too low may result in poor network performance since excessive packets. 2346 is the default setting and is recommended.
- DTIM Interval Determines the interval of the Delivery Traffic Indication Message (DTIM). You can specify the value between 1-255 Beacon Intervals. The default value is 1, which indicates the DTIM Interval is the same as Beacon Interval.
- Enable WMM WMM function can guarantee the packets with high- priority messages being transmitted preferentially. It is strongly recommended that this function be enabled.
- Enable Short GI This function is recommended for it will increase the data capacity by reducing the guard interval time.
- Enable AP Isolation Isolates all connected wireless stations so that wireless stations cannot access each other through WLAN. This function will be disabled if WDS/Bridge is enabled.

#### P Note:

If you are not familiar with the setting items on this page, it's strongly recommended that you keep the provided default values; otherwise, it may result in low wireless network performance.

#### 3.5.5 Wireless Statistics

Selecting **Wireless** > **Wireless Statistics** will allow you to see the wireless transmission information in the following screen shown in Figure 3-19. This page shows **MAC Address**, **Current Status**, **Received Packets** and **Sent Packets** for each connected wireless station.

| Wire    | eless Statistics                 |                             |                         |                    |
|---------|----------------------------------|-----------------------------|-------------------------|--------------------|
| Current | Connected Wireless Statio        | ns numbers: 1               | Refresh                 |                    |
| ID<br>1 | MAC Address<br>00-03-7F-BE-F0-09 | Current Status<br>STA-ASSOC | Received Packets<br>113 | Sent Packets<br>31 |
|         |                                  | Previous                    | Next                    |                    |

Figure 3-19 Statistics of the device attached wireless stations

- > MAC Address Shows the connected wireless station's MAC address.
- Current Status The connected wireless station's running status, one of STA-AUTH / STA-ASSOC / STA-JOINED / WPA / WPA-PSK / WPA2 / WPA2-PSK / AP-UP / AP-DOWN / Disconnected.
- > **Received Packets -** Packets received by the station.
- > **Sent Packets -** Packets sent by the station.

You cannot change any of the values on this page. To update this page and to show the current connected wireless stations, click the **Refresh** button.

If the numbers of connected wireless stations go beyond one page, click the **Next** button to go to the next page and click the **Previous** button to return to the previous page.

#### Note:

This page will be refreshed automatically every 5 seconds.

#### 3.6 Powerline

There are three submenus under the Powerline menu (shown in Figure 3-10): **Network Settings**, **Station Settings** and **QoS Setting**. Click any of them, and you will be able to configure the corresponding function. The detailed explanations for each submenu are provided below.

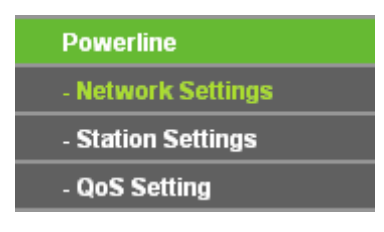

Figure 3-20 Wireless menu

#### 3.6.1 Network Settings

Selecting **Powerline** > **Network Settings**, and you can configure the network name of the Powerline Extender or all the stations in current network on this page.

| Network Settings |                     |
|------------------|---------------------|
|                  |                     |
| MAC Address:     | 00-25-52-00-00-11   |
| Device Password: | QZND-JOZO-SWJA-UCWY |
| Network Name:    | HomePlugAV Default  |
|                  |                     |
|                  | Set Local Set All   |

Figure 3-21 Network Settings

- MAC Address The physical address of the Powerline Extender, as seen from the powerline. The value can not be changed.
- > **Device Password -** The password of the Powerline Extender. The value can not be changed.
- > **Network Name -** Enter the network name (factory default HomePlugAV).

Click the **Default** button to enter the default network name.

Click the **Set Local** button to set the Powerline Extender.

Click the **Set All** button to set all stations which entered the correct passwords in current network, including the Powerline Extender.

#### Solution Note:

If you set all stations network name, the remote ones which power off or entered the wrong password will not take effect.

#### 3.6.2 Station Settings

The Station Settings page shows remote stations in current network and allows you to enter, modify or delete the password and name for each station.

| Station Set                     | tings                                   |                              |        |           |
|---------------------------------|-----------------------------------------|------------------------------|--------|-----------|
| Current Connecte<br>Device Name | d Remote Station number:<br>MAC Address | 1 Refresh<br>Device Password | Status | Operation |
| Add New                         | 34-E0-FC-D4-V8-AD                       |                              | onnie  | AUU       |
|                                 | Previous                                | Next                         |        |           |

Figure 3-22 Station Settings

- > MAC Address The remote station's MAC address. The value can not be changed.
- > **Device Password** The security ID of remote station.
- > **Device Name** The name used for identifing a station.

To add or modify a station entry, click the **Add** or **Modify** button in operation column and following these instructions:

- 1. Enter the station password in **Device Password** field. The format of the password is XXXX-XXXX-XXXX (X is any character). For example, RLXL-BYPI-MZBO-OPAB.
- 2. Enter a name you want to give the station in the **Device Name** field or leave it empty. For example, Station A.
- 3. Click the **Save** button to save this entry.

| MAC Address:     | 54-E6-FC-B4-08-AB   |
|------------------|---------------------|
| Device Password: | RLXL-BYPI-MZBO-OPAB |
| Device Name:     | Station A           |
|                  |                     |

Figure 3-23 Add or Modify PLC Station entry

To add or modify another entries, repeat steps 1~3.

Click the **Delete** button in the operation column to delete a station entry.

Click the **Add New...** button to add a station into current network. The steps are the same as adding a station entry.

| Add a new station                |           |
|----------------------------------|-----------|
| Device Password:<br>Device Name: |           |
|                                  | Save Back |

Figure 3-24 Add a new station

Click the **Refresh** button to update the current connected stations.

Click the **Next** button to go to the next page and click the **Previous** button to return to the previous page.

#### Solution Note:

You can do **Add** or **Modify** operation only when the remote station is connected. If the remote station which you entered the password is power off or leave the current network, you can only do **Delete** operation.

#### 3.6.3 QoS Setting

You can configure the QoS parameters of the Powerline Extender on this page.

| Simple Application     | n Mapping                    |  |
|------------------------|------------------------------|--|
| 🔘 Interne              | t                            |  |
| Online                 | Game                         |  |
| 🔘 Audio o              | r Video                      |  |
| 🔿 Voice o              | ver IP                       |  |
|                        |                              |  |
| Advanced Priority      | Mapping                      |  |
| VLAN Tag               | es IOS Bits                  |  |
| 0: CAP1                |                              |  |
| 1: CAPU                |                              |  |
| 2: LAPU                |                              |  |
| J: CAPT                |                              |  |
| • CAP2                 |                              |  |
| S. CARZ                |                              |  |
| 0. CAP3                |                              |  |
| . CALL                 | CAF5 T                       |  |
| Unicast Priority: CAP1 | Mcast Priority: CAP1 🗸       |  |
| IGMP Priority: CAP3    | V AV Stream Priority: CAP2 V |  |

Figure 3-25 QoS Setttings

- Simple Application Mapping The group allows you to choose what type of traffic with the highest user priority you will use your local device for by pitching on one of the following four radios.
  - Internet The Internet Application Mapping be use to Internet server.
  - Online Game The Online Game Application Mapping be use to Online Game server.
  - Audio or Video The Audio or Video Application Mapping be use to Audio or Video server.
  - Voice over IP The Voice over IP Application Mapping be use to Voice over IP server.
- Advanced Priority Mapping: The group sets VLAN priority and TOS priority to CAP mapping and other priority.
  - VLAN Tages Host frames can be priority classified based on VLAN CoS bits. Each combination of the CoS bits can be independently assigned to a priority queue.
  - **TOS Bits** Classification can be based on TOS priority bits in the same manner as the VLAN CoS bits.
  - **Unicast Priority** Unicast frames are those destined to a unique MAC addresses. These frames to CAP1 by default.
  - **Mcast Priority** Multicast frames not managed by IGMP and broadcast frames such as ARP frames are transmitted at the specified priority, default is CAP1.
  - **IGMP Priority** IGMP frames are defined by the Internet Group Management Protocol and represent management messages passed between various network infrastructure components. As a management protocol, these frames are by default classified at the highest CAP3 by default.
  - **AV Stream Priority** AV Stream is placed in the specified priority queue, default is CAP2.

#### Note:

- 1. CAP3 is the highest priority while CAP0 is the lowest priority.CAP3 is used for the delivery of voice and urgent MMEs and control messages such as IGMP and MLD,CAP2 is used for the delivery of video and non urgent MMEs, CAP0 and CAP1 are used for delivery of best effort data.
- 2. If both VLAN and TOS are enabled and a frame is found that contains both, VLAN Tags will override TOS Bits.

Click the **Save** button to save your settings.

#### 3.7 System Tools

**System Tools** option helps you to optimize the configuration of your device. You can upgrade the Powerline Extender to the latest version of firmware as well as backup or restore the device's configuration files. It's suggested that you change the default password to a more secure one because it controls access to the device's web-based management page. Besides, you can find out what happened to the system in System Log.

There are six submenus under the **System Tools** menu (shown as Figure 3-26): **Firmware Upgrade**, **Factory Defaults**, **Backup & Restore**, **Reboot**, **Password** and **System Log**. Clicking any of them will

enable you to configure the corresponding function. The detailed explanations for each submenu are provided below.

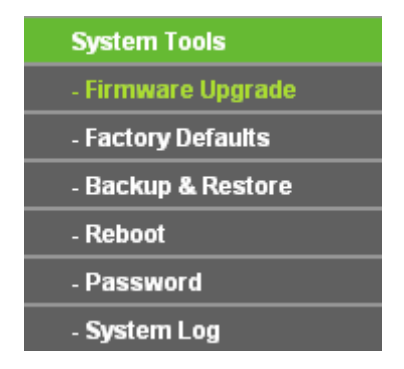

Figure 3-26 The System Tools menu

#### 3.7.1 Firmware Upgrade

Selecting **System Tools** > **Firmware Upgrade** allows you to upgrade the latest version of firmware for the device on the screen shown in Figure 3-27.

| Firmware Upgrade  |                               |
|-------------------|-------------------------------|
|                   |                               |
| File:             | Browse                        |
| Firmware Version: | 1.0.1 Build 110907 Rel.53983n |
| Hardware Version: | WPA281 v1 08C22015            |
|                   |                               |
|                   | Upgrade                       |

Figure 3-27 Firmware Upgrade

New firmware versions are posted at http://www.tp-link.com and can be downloaded for free.

- > Firmware Version Here displays the current firmware version.
- Hardware Version Here displays the current hardware version. The hardware version of the upgrade file must accord with the current hardware version.

#### Note:

- 1 There is no need to upgrade the firmware unless the new firmware has a new feature you want to use. However, when experiencing problems caused by the device itself, you can try to upgrade the firmware.
- 2 Before upgrading the device's firmware, you should write down some of your customized settings to avoid losing important configuration settings of device.

#### To upgrade the device's firmware, follow these instructions:

- 1. Download a more recent firmware upgrade file from the TP-LINK website (http://www.tp-link.com).
- 2. Enter the path name or click **Browse...** to select the downloaded file on the computer into the **File** blank.
- 3. Click Upgrade.
- 4. The Powerline Extender will reboot while the upgrading has been finished.

#### P Note:

The firmware version must correspond to the hardware. The upgrade process takes a few moments and the Powerline Extender restarts automatically when the upgrade is complete. It is important to keep power applied during the entire process. Loss of power during the upgrade could damage the Powerline Extender.

#### 3.7.2 Factory Defaults

Selecting **System Tools** > **Factory Defaults** allows you to restore the factory default settings for the device on the screen shown in Figure 3-28.

| Factory Defaults                                                                        |
|-----------------------------------------------------------------------------------------|
|                                                                                         |
| Click the following button to reset all configuration settings to their default values. |
| Restore                                                                                 |
|                                                                                         |

Figure 3-28 Restore Factory Defaults

Click **Restore** to reset all configuration settings to their default values.

- Default User Name: admin
- Default Password: admin
- Default IP Address: 192.168.1.1
- Default Subnet Mask: 255.255.255.0

#### P Note:

Any settings you have saved will be lost when the default settings are restored.

#### 3.7.3 Backup & Restore

Selecting **System Tools** > **Backup & Restore** allows you to save all configuration settings to your local computer as a file or restore the device's configuration on the screen shown in Figure 3-29.

| Backup & | Restore        |
|----------|----------------|
|          |                |
| Backup:  | Backup         |
| File:    | Browse Restore |
|          |                |

Figure 3-29 Save or Restore the Configuration

Click **Backup** to save all configuration settings to your local computer as a file.

#### To restore the device's configuration, follow these instructions:

- Click **Browse...** to find the configuration file which you want to restore.
- Click **Restore** to update the configuration with the file whose path is the one you have input or selected in the blank.

#### Note:

- 1. The current configuration will be covered with the uploading configuration file.
- 2. Wrong process will lead the device unmanaged.
- 3. The restoring process lasts for about 20 seconds and restarts automatically. Do not power off the device during the process to avoid any damage.

#### 3.7.4 Reboot

Selecting System Tools > Reboot allows you to reboot the device on the screen shown in Figure 3-30.

| Reboot                                  |  |
|-----------------------------------------|--|
|                                         |  |
| Click this button to reboot the device. |  |
| Reboot                                  |  |
|                                         |  |

Figure 3-30 Reboot the device

Click the **Reboot** button to reboot the device.

Some settings of the device will take effect only after rebooting, which include:

- Change the Powerline Extender's IP Address (system will reboot automatically).
- Change the Wireless configurations.
- Upgrade the firmware of the Powerline Extender (system will reboot automatically).
- Restore the Powerline Extender's settings to the factory defaults (system will reboot automatically).
- Update the configuration with the file (system will reboot automatically).

#### 3.7.5 Password

Selecting **System Tools** > **Password** allows you to change the factory default user name and password of the device on the screen shown in Figure 3-31.

| Password                               |                |
|----------------------------------------|----------------|
| Old User Name:<br>Old Password         |                |
| New User Name:                         |                |
| New Password:<br>Confirm New Password: |                |
|                                        | Save Clear All |

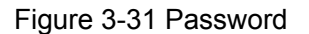

It is strongly recommended that you change the factory default user name and password of the device.

All users who try to access the device's web-based management page or Quick Setup will be prompted for the device's user name and password.

#### Note:

The new user name and password must not exceed 14 characters in length and must not include any spaces. Enter the new Password again to confirm it.

Click Save when finished.

Click Clear All to clear all.

#### 3.7.6 System Log

Selecting **System Tools** > **System Log** allows you to query the Logs of the device on the screen shown in Figure 3-32.

| System Log  |                                                          |
|-------------|----------------------------------------------------------|
|             |                                                          |
| Index       | Log Content                                              |
| 1           | 0000:System: The device initialization succeeded.        |
| H-Ver = WP  | A281 v1 08C22015 : S-Ver = 1.0.1 Build 110907 Rel.53983n |
| L = 192.168 | .1.1 : M = 255.255.255.0                                 |
|             |                                                          |
|             | Refresh Clear All                                        |

Figure 3-32 System Log

The device can keep logs of all traffic. You can query the logs to find what happened to the device.

Click the **Refresh** button to show the latest log list.

Click the **Clear All** button to clear all logs.

## **Chapter 4** Connecting to Wireless Network

#### 4.1 In Windows 7

Windows 7 users may use the built-in wireless utility. Follow the steps below.

1. Left-click the wireless icon in your system tray (lower-right corner). The utility will display any available wireless networks in your area. Select the wireless network (displayed using the SSID) to be connected and then click **Connect**.

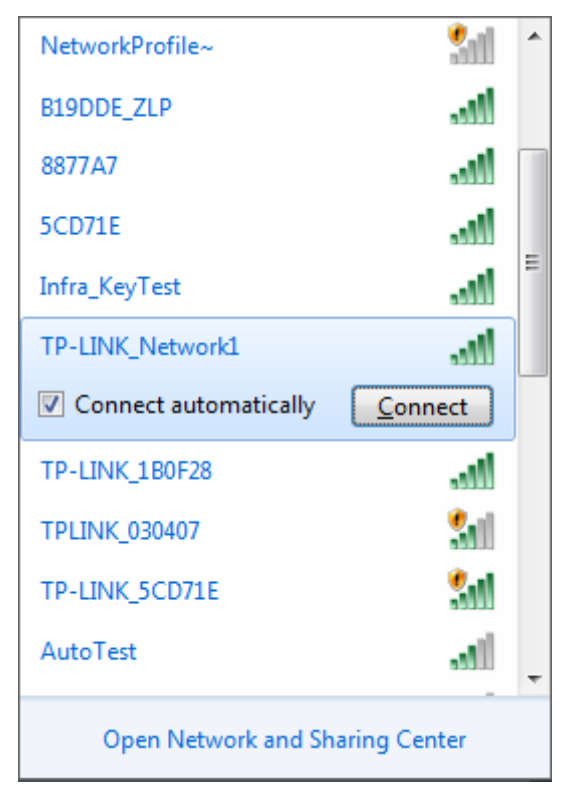

Figure 4-1

2. If the network you would like to connect is security-enabled, enter the same security key or passphrase that is on your router; or push the WPS button on the router or access point (You will be prompted to push the button on the window if WPS function is supported as shown in the figure below). If the network to be connected is not secure, the connection will be built without entering a key.

| 😨 Connect to a Netwo | rk                                                        | ×      |
|----------------------|-----------------------------------------------------------|--------|
| Type the network     | security key                                              |        |
| Security key:        | •••••                                                     |        |
|                      | Hide characters                                           |        |
| G R                  | You can also connect by pushing the outton on the router. |        |
|                      | ОК                                                        | Cancel |

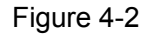

3. You have joined the home network and can surf the Internet now.

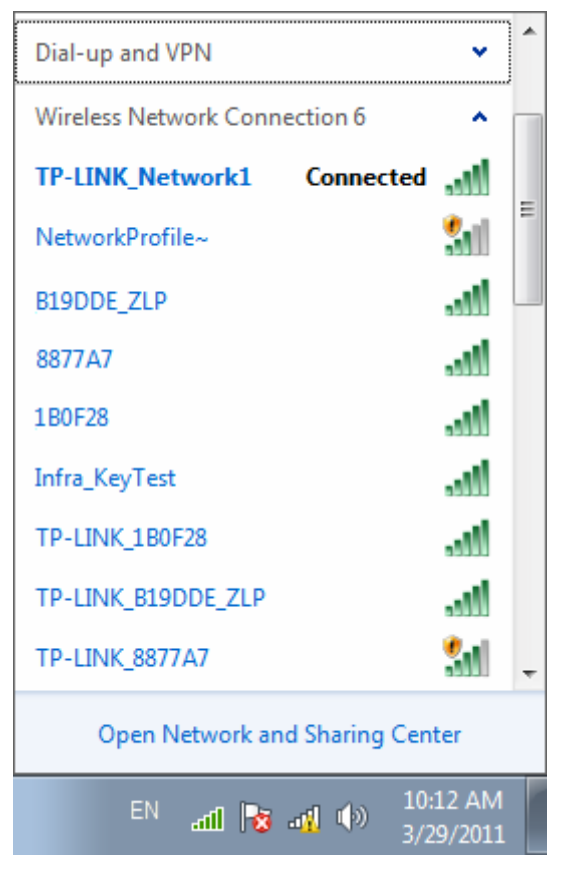

Figure 4-3

#### 4.2 In Windows Vista

Windows Vista users may use the built-in wireless utility. Follow the steps below.

1. Open the wireless utility by right-clicking on the wireless computer icon in your system tray as shown in the figure below. Select **Connect to a network**.

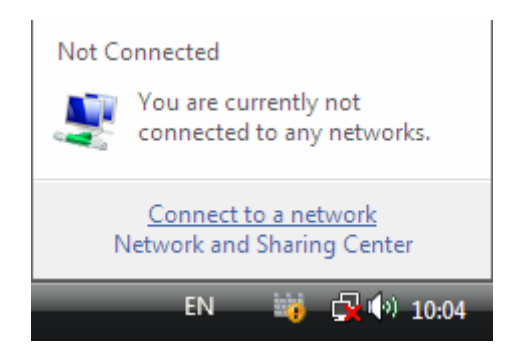

Figure 4-4

2. The utility will display any available wireless networks in your area. Select the wireless network you would like to connect and then click **Connect**.

| 😨 Conr                       | nect to a network                              |                          |                |
|------------------------------|------------------------------------------------|--------------------------|----------------|
| Select                       | a network to conr                              | nect to                  |                |
| She                          | ow All                                         | •                        | <b>49</b>      |
| Dial-up                      | and VPN                                        |                          | · · · · ·      |
| Wireles                      | s Network Connection                           | 6                        | • E            |
| 2                            | TP-LINK_Network1                               | Security-enabled network | lite.          |
| 2                            | TP-LINK_1B0F28                                 | Security-enabled network | llte.          |
| 1                            | Infra_KeyTest                                  | Security-enabled network | - 110-         |
| <u>Set up a (</u><br>Open Ne | connection or network<br>twork and Sharing Cen | ter                      |                |
|                              |                                                |                          | Connect Cancel |

Figure 4-5

3. If the network you would like to connect is security-enabled, enter the same security key or passphrase that is on your router. If the network to be connected is not secure, the connection will be built without entering a key.

| Connect to a network                                                                            |
|-------------------------------------------------------------------------------------------------|
| Type the network security key or passphrase for TP-LINK_Network1                                |
| The person who setup the network can give you the key or passphrase.                            |
| Security key or passphrase:                                                                     |
| Display characters                                                                              |
|                                                                                                 |
| If you have a <u>USB flash drive</u> with network settings for TP-LINK_Network1, insert it now. |
| Connect Cancel                                                                                  |

Figure 4-6

4. You have joined the home network and can surf the Internet now. Click close to finish the connection.

| 🚱 💱 Connect to a network                   |       |
|--------------------------------------------|-------|
| Successfully connected to TP-LINK_Network1 |       |
| Save this network                          |       |
| ✓ start this connection automatically      |       |
|                                            |       |
|                                            |       |
|                                            |       |
|                                            |       |
|                                            |       |
|                                            |       |
|                                            | Close |

Figure 4-7

#### 4.3 In Windows XP

Windows XP users may use the built-in wireless utility. Follow the steps below.

1. Right-click on the wireless computer icon in your system tray (lower-right corner). Select **View Available Wireless Networks**.

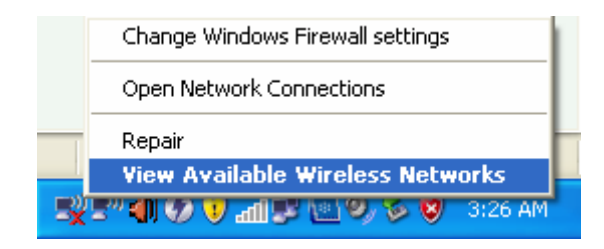

Figure 4-8

2. The utility will display any available wireless networks in your area. Click on a network (displayed using the SSID) and click the **Connect** button.

| 🕫 Wireless Network Connect                              | ion 32                                                                                                | × |
|---------------------------------------------------------|----------------------------------------------------------------------------------------------------|---|
| Network Tasks                                           | Choose a wireless network                                                                             |   |
| 🛃 Refresh network list                                  | Click an item in the list below to connect to a wireless network in range or to get more information. |   |
| Set up a wireless network<br>for a home or small office | ((Q)) TP-LINK_254350                                                                                  | ^ |
|                                                         | 🖡 🖁 Security-enabled wireless network (WPA2)                                                          |   |
| Related Tasks                                           | ((Q)) TP-LINK_CB3A52                                                                                  |   |
| Learn about wireless                                    | Security-enabled wireless network (WPA2)                                                              |   |
| networking                                              | (( )) TP-LINK_Network1                                                                                |   |
| Change the order of<br>preferred networks               | 🔓 Security-enabled wireless network (WPA2) 🛛 📸                                                        |   |
| Schange advanced settings                               | To connect to this network, click Connect. You might need to enter<br>additional information.         |   |
|                                                         |                                                                                                    |   |
|                                                         | ((p)) WR541                                                                                           |   |
|                                                         | 🖡 🖁 Security-enabled wireless network                                                                 |   |
|                                                         | ((p)) <sup>50H0_AT</sup>                                                                              | ~ |
|                                                         |                                                                                                    | t |

Figure 4-9

3. If the network is security-enabled, you will be prompted to enter the key as shown below. If not, you will connect to the network directly without entering a key.

| Wireless Network Connection                                                                                                    |                        |  |
|----------------------------------------------------------------------------------------------------|------------------------|--|
| The network 'TP-LINK_Network1' requires a network key (also called a WEP key or WPA<br>key). A network key helps prevent unknown intruders from connecting to this network. |                        |  |
| Type the key, and then click Connect.                                                                                                    |                        |  |
| Network <u>k</u> ey:                                                                                                    | •••••                  |  |
| Confirm network key:                                                                                                    | •••••                  |  |
|                                                                                                    | <u>C</u> onnect Cancel |  |

Figure 4-10

## Chapter 5 Pair Buttons

#### 5.1 Pair (Secure with 128 bits-AES)

The Homeplug AV standard uses 128-bit AES (Advanced Encryption Standard) to safely transmit data between powerline dvices. For the powerline devices to communicate with each other, they all need to use the same Network Membership Key (NMK). Otherwise, they cannot unscramble the encrypted data sent in the powerline network.

The **Pair** button allows you to set up a secure powerline connection with other HomePlug AV compliant powerline devices which also support the **Pair** feature. Here takes TP-LINK powerline devices for example (PA211 for device A and C, WPA281 for device B).

#### 5.2 Setting Up a Powerline Network with the Pair Button

You can connect a number of devices on a powerline network, but you can use the **Pair** button on only two devices at a time.

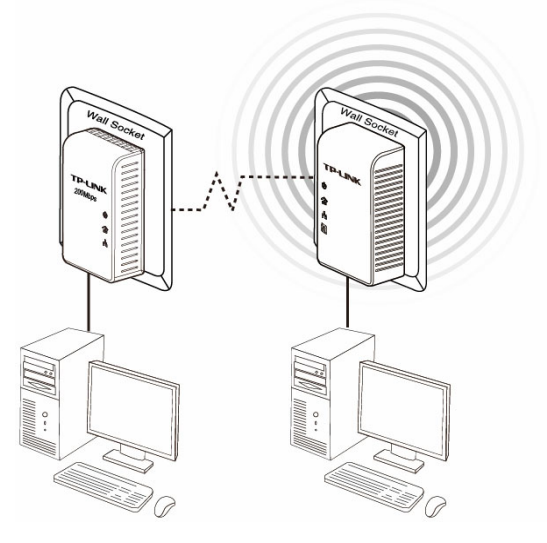

#### Create a Powerline network using the Pair button:

- **Step 1**. Press and hold the Pair button of Powerline device A TL-PA211 for 3 to 8 seconds, the Power LED will start flashing.
- **Step 2**. Press and hold the Pair button of Powerline device B TL-WPA281 for 1 second, the Power LED will start flashing.

(This must be done within 120 seconds after pressing the Pair button of Powerline device A.)

**Step 3**. Wait for about 60 seconds while your Powerline device A and B are connecting. The Power LED on both devices will stop flashing and become solid light when the connection is made.

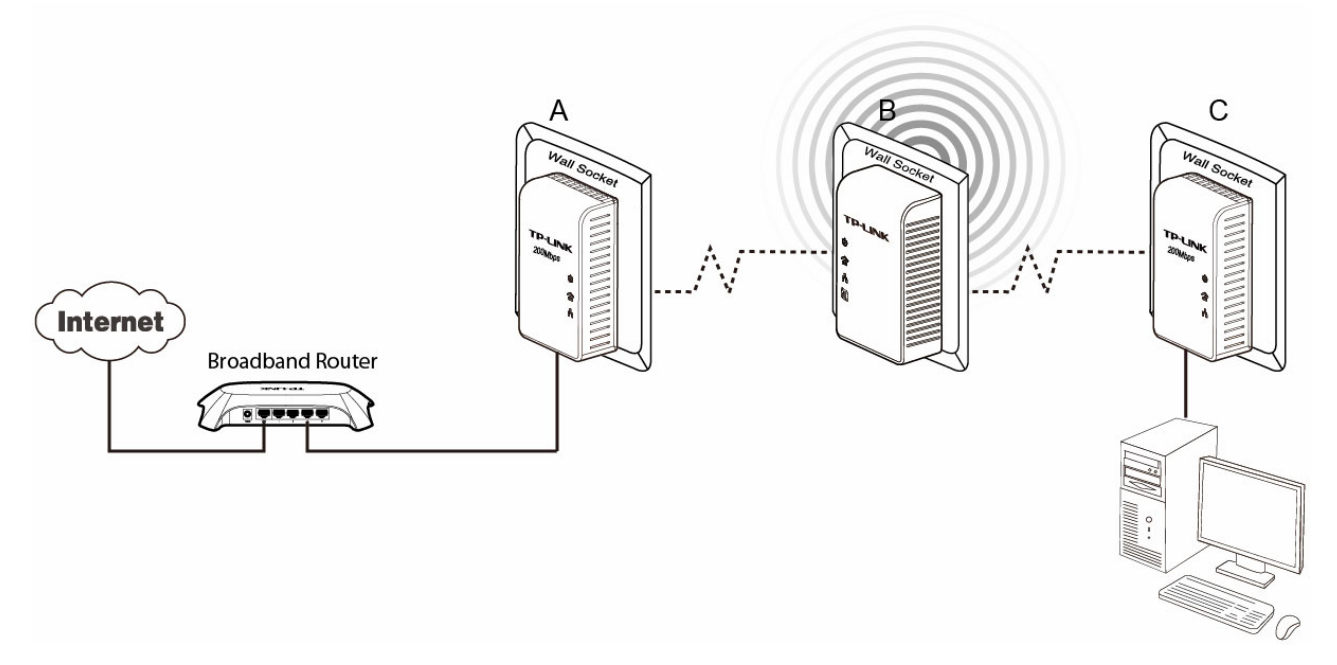

#### Join an existing Powerline Network:

Powerline device A and Powerline device B form a HomeplugAV Network, and Powerline device C wants to join this network.

- Step 1. Press and hold the Pair button on Powerline device C TL-PA211 for 3 to 8 seconds.
- **Step 2**. Press and hold the Pair button on Powerline device A/B for 1 second/3 to 8 seconds. (This step must be taken within 120 seconds after step 1 is finished.)
- Step 3. Wait for about 60 seconds while your Powerline devices are connecting. The Power LED on Powerline device A/B and C will stop flashing and become solid light when the connection is made.

#### S Note:

The sequence of Step 1 and Step 2 can be exchanged.

#### Leave an existing Powerline Network:

As the figure above shows, Powerline device A, B and C have formed a HomeplugAV Network. The user wants to remove one device (Powerline adapter C) from this network.

- **Step 1**. Press and hold the Pair button on Powerline device C for at least 10 seconds. Powerline device C will reset and restart.
- Step 2. Wait for the reset to complete.

#### 5.3 Reset

To reset the Powerline device:

Press and hold the **Reset** button for about 10 seconds, and then release the button. You will see all LEDs begin to flash. At this moment, the default settings have been restored.

Be careful, don't power off when the device is in reset process.

## Appendix A: Troubleshooting Guide

The Troubleshooting Guide provides answers to common problems regarding the Powerline Ethernet Adapter.

#### 1. The Power LED does not light up.

Ans. Check the following:

- 1. Make sure that the Powerline Extender is properly plugged into a power outlet.
- 2. Make sure the power outlet is active (working) by plugging another electric device into it.
- Re-plug the Powerline Extender to the power outlet. 3.
- If the Power LED still fails to light up, contact your local dealer for technical support.

#### 2. The Ethernet LED does not light up.

**Ans.** Check the following:

- 1. Make sure that the Ethernet cable (RJ-45) is properly connected to the Powerline Extender's Ethernet port and the other end of the Ethernet cable (RJ-45) is properly connected to the computer LAN card or to your Cable/xDSL Ethernet port.
- 2. Make sure your computer LAN card is properly installed and configured.
- Make sure your Cable/xDSL broadband access is working and configured correctly.
- 4. Contact your local dealer for technical support if the Ethernet LED still fails to light up after the above procedures.

#### 3. Powerline LED does not light up.

Ans. Check the following:

- 1. Double-click to enable the Management Utility and click the "Rescan" tab. The Management Utility will automatically detect all other Powerline Extender on your powerline network.
- 2. Try to plug a Powerline Ethernet Adapter into a nearby power outlet and check whether the Powerline LED lights up or not.
- 3. Make sure that the device is plugged into a wall socket instead of a power strip,
- 4. Follow the method in "5.2 Setting Up a Powerline Network with the Pair Button" to establish the connection again.
- 5. Reset the device to its factory default values.
- 6. Contact your local dealer for technical support if the Powerline LED still fails to light up after the above procedures.

## **Appendix B: Specifications**

| General                  |                                                 |  |
|--------------------------|-------------------------------------------------|--|
| Standards                | HomePlug AV, IEEE802.3, IEEE802.3u              |  |
| Modulation Technology    | OFDM, 1024/256/64/16/8-QAM, QPSK, BPSK and ROBO |  |
| Data Rate                | 200Mbps for powerline<br>300Mbps for wireless   |  |
| Range                    | 300 meters in house                             |  |
| LEDs                     | Power, Powerline, Ethernet, WiFi/WPS            |  |
| Interface                | 1 Ethernet LAN Port                             |  |
| Encryption               | 128-bit AES                                     |  |
| Physical and Environment |                                                 |  |
| Operating Temperature    | 0℃~40℃ (32°F~104°F)                             |  |
| Operating Humidity       | 10%~90%RH, Non-condensing                       |  |

Free Manuals Download Website <u>http://myh66.com</u> <u>http://usermanuals.us</u> <u>http://www.somanuals.com</u> <u>http://www.4manuals.cc</u> <u>http://www.4manuals.cc</u> <u>http://www.4manuals.cc</u> <u>http://www.4manuals.com</u> <u>http://www.404manual.com</u> <u>http://www.luxmanual.com</u> <u>http://aubethermostatmanual.com</u> Golf course search by state

http://golfingnear.com Email search by domain

http://emailbydomain.com Auto manuals search

http://auto.somanuals.com TV manuals search

http://tv.somanuals.com